# CLUSTERPRO システム構築ガイド

# CLUSTERPRO<sup>®</sup> for Linux Ver 2.0

# クラスタ生成ガイド(共有ディスク)

第12版 2003.12.8

## 改版履歴

| 版数    | 改版年月日      | 改版ページ                                | 内容                                                                                                    |  |
|-------|------------|--------------------------------------|----------------------------------------------------------------------------------------------------|--|
| 第1版   | 2001.12.14 | -                                    | Ver1.0の第9版をベースに新規作成                                                                                                    |  |
| 第2版   | 2002.1.21  | -                                    | MiracleLinuxの対応カーネルの誤記訂正                                                                                                    |  |
| 第3版   | 2002.3.5   | -                                    | IA-64版の差分を吸収                                                                                                    |  |
| 竺 4 屿 | 2002 C 17  | 8                                    | 図の誤記適正                                                                                                    |  |
| 弗4ill | 2002.6.17  | 21                                   | armdadminの実行ディレクトリを追記                                                                                                    |  |
| 第5版   | 2002.07.23 | 13, 5616~212232~51104, 136148~149156 | CD R1.2以降のインストールを追記<br>CPUライセンスの登録を追記<br>LVM, DevFsについて追記<br>SE2.1以降の場合のディスクリソースの設定を追記<br>SE2.1以降の場合のディスクアドミニストレータを追記<br>SE2.1以降の設定例を追記<br>CD R1.2以降のマネージャのアンインストールを追記 |  |
| 第6版   | 2002.11.8  |                                      | クラスタ構築について、GUIベースからトレッキングツールベース<br>のクラスタ生成に変更<br>GUIによるクラスタ生成をGUIリファレンスへ移動<br>ディスクアドミニストレータをGUIリファレンスへ移動<br>運用管理系コマンドを運用/保守編へ移動                                        |  |
| 第7版   | 2002.12.24 | $37, 38 \\ 54 \\ 55 \\ 64$           | 対応カーネル追加分を追記<br>OSのブート時間にGRUBの場合を追加<br>ライセンス確認の表示を変更<br>動作確認にタイムアウト時間について追記                                                                                            |  |
| 第8版   | 2003.03.11 | 38,42<br>83<br>38                    | IA-64版の注記を追加<br>IA-64版の注記を追加<br>IA-32版対応カーネル追加分を追記                                                                                                    |  |
| 第9版   | 2003.03.28 | 37, 38<br>39                         | IA-32版対応カーネル追加分を追記<br>共有ディスクについての確認事項を追記                                                                                                    |  |
| 第10版  | 2003.11.21 | $38 \sim 41$<br>43<br>47             | 対応カーネル追加分を追記<br>インストール前の注意事項追加<br>ドライバファイル置換手順の追加                                                                                                    |  |
| 第11版  | 2003.12.2  | 47                                   | ドライバファイル置換手順の誤記を修正                                                                                                    |  |
| 第12版  | 2003.12.8  | 13, 46, 63,<br>80, 81                | インストールパスをCD R3.0に対応                                                                                                    |  |
|       |            |                                      |                                                                                                    |  |

## はじめに

『CLUSTERPRO システム構築ガイド』は、これからクラスタシステムを設計・導入 しようとしているシステムエンジニアや、すでに導入されているクラスタシステムの保 守・運用管理を行う管理者や保守員の方を対象にしています。

CLUSTERPRO®は日本電気株式会社の登録商標です。

Linuxは、Linus Torvalds氏の米国およびその他の国における登録商標あるいは商標です。 Microsoft®、Windows® およびWindows NT®は、米国Microsoft Corporationの、米国およびその他

の国における登録商標または商標です。

その他のシステム名、社名、製品名等はそれぞれの会社の商標または登録商標です。

## CLUSTERPROドキュメント体系

CLUSTERPROのドキュメントは、CLUSTERPROをご利用になる局面や読者に応じて以下の通 り分冊しています。初めてクラスタシステムを設計する場合は、システム構築ガイド【入門編】を最 初に読んでください。

■ システム構築ガイド

#### 【入門編】

クラスタシステムをはじめて設計・構築する方を対象にした入門書です。

【システム設計編(基本/共有ディスク,データミラー)】 (必須)(設計(構築・運用・保守 クラスタシステムを設計・構築を行う上でほとんどのシステムで必要となる事項をまとめ

たノウハウ集です。構築前に知っておくべき情報、構築にあたっての注意事項などを説明 しています。

【システム設計編(応用)】

(選択)、設計(構築・運用・保守

(必須)(設計)・構築・運用・保守

設計編(基本)で触れなかったCLUSTERPROのより高度な機能を使用する場合に必要となる事項をまとめたノウハウ集です。

- 【クラスタ生成ガイド(共有ディスク,データミラー)】 (必須) 設計 (構築・運用・保守 CLUSTERPROのインストール後に行う環境設定を実際の作業手順に沿って分かりやすく 説明しています。
- 【運用/保守編】

クラスタシステムの運用を行う上で必要な知識と、障害発生時の対処方法やエラー一覧を まとめたドキュメントです。

【GUIリファレンス】

(必須) 設計・構築 (運用・保守

(選択) 設計 (構築)・運用・保守

クラスタシステムの運用を行う上で必要なCLUSTERPROマネージャなどの操作方法をま とめたリファレンスです。

【コマンドリファレンス】

(選択)(設計)、構築(運用・保守

(必須)設計・構築 (運用)

CLUSTERPROのスクリプトに記述できるコマンドやサーバから実行できる運用管理コマ ンドについてのリファレンスです。

【トレッキングツール編】

CLUSTERPROトレッキングツールの操作方法を説明したリファレンスです。

## <u>目次</u>

| 1 製            | 品構成                                                                                                    | 6          |
|----------------|----------------------------------------------------------------------------------------------------|------------|
| 9. 万           | ラスタシステム構築                                                                                                    | 7          |
| - /            |                                                                                                    |            |
| 2.1            | 構築の造移<br>####-+>#                                                                                                   | '1         |
| 2.1.1          | ! <i>博梁力</i>                                                                                                    | 7          |
| 2.1.2<br>9.1 s | 2 一件架十順                                                                                                    | 0          |
| 2.1.c<br>9.9   | )<br><i> </i>                                                                                                    | 19         |
| 2.2<br>9.9     | $CLUSTERPRO \land \lor \lor \lor \lor \lor \lor \lor \lor \lor \lor \lor \lor \lor \lor \lor \lor \lor \lor $       | 12         |
| 2.2.2          | 2 トレッキングツールによる情報作成                                                                                                  | .16        |
| 2.3            | CLUSTERPROサーバのセットアップ                                                                                                | 38         |
| <u> </u>       | 1 - インストールの前に                                                                                                    | . 38       |
| 2.3.2          | ? ハードウェアの設定                                                                                                    | . 45       |
| 2.3.3          | 3 CLUSTERPROサーバのインストール                                                                                              | . 46       |
| 2.3.4          | 4 インストール後の設定                                                                                                    | . 48       |
| 2.3.8          | 5 FDのハンドキャリー                                                                                                    | . 61       |
| 2.3.6          | 3 スーパークラスタの生成                                                                                                    | . 61       |
| 2.3.1          | 7 サーバの再起動/起動                                                                                                    | . 61       |
| 2.4            | CLUSTERPROマネージャへの登録                                                                                                 | 62         |
| 2.4.1          | 1 CLUSTERPROマネージャのセットアップ                                                                                            | . 62       |
| 2.4.2          | ? CLUSTERPROマネージャへのクラスタ登録                                                                                           | . 66       |
| 2.5            | 動作確認                                                                                                    | 68         |
| 3 パ            | ーティション情報ファイルフォーマット                                                                                                  | 70         |
| 4 T            | ンインストール                                                                                                    | 78         |
| 41             | CLICTEDDDAサーバのアンインストール                                                                                              | 70         |
| 4.1            | $\overline{\mathbf{H}} = \overline{\mathbf{H}} \mathbf{H} \mathbf{H} \mathbf{H} \mathbf{H} \mathbf{H} \mathbf{H} H$ | 10<br>78   |
| 4.1.1          | P アンインストール<br>アンインストール                                                                                              | . 70<br>70 |
| 4.1.2          | CLUSTERPROトレッキングツールのアンインストール                                                                                        | 80         |
| 4.3            | CLUSTERPROマネージャのアンインストール                                                                                            | 81         |
| 1.0            |                                                                                                    | 01         |
| 5 注            | 意事項                                                                                                    | 82         |
| 5.1            | CLUSTERPROマネージャ使用上の注意事項                                                                                             | 82         |
| 5.2            | その他の注意事項                                                                                                    | 82         |
| 6 m            | ードウェアの設定について                                                                                                    | 83         |
| 61             | 出有ディスク                                                                                                    | 81         |
| 62             | SCSIコントローラの設定                                                                                                    | 86         |
|                |                                                                                                    |            |
| 7 ÍA           | -64版をこ便用の万へ                                                                                                    | 88         |

## 1 製品構成

CLUSTERPROはCD-ROM媒体にて提供され、以下のソフトウェアから構成されます。

| ソフトウェア名称        | 機能概要                        |
|-----------------|-----------------------------|
| CLUSTERPROサーバ   | クラスタシステムを構成するサーバにセットアップ     |
|                 | する。                         |
|                 | CLUSTERPROの提供する高可用性機能を提供する。 |
| CLUSTERPROマネージャ | クラスタシステムの管理クライアントにセットアッ     |
|                 | プする。                        |
|                 | GUIによりクラスタシステムの管理を行う。       |

CLUSTERPROをご使用になるためには、まずクラスタシステムを構成するサーバ、管理クライアントにそれぞれ、CLUSTERPROサーバ、CLUSTERPROマネージャをセット アップしていただく必要があります。

セットアップとは、CD-ROM媒体内のCLUSTERPROのプログラムを、実行できる形 式にして固定ディスクにインストールし、各ソフトウェアが動作できるよう設定すること です。

CLUSTERPROのそれぞれのソフトウェアのセットアップ方法は、2章で詳しく説明しています。

## 2 クラスタシステム構築

## 2.1 構築の遷移

## 2.1.1 構築方法

CLUSTERPROでは、以下の流れによりクラスタシステムを構築します。クラスタの生 成を行う方式により、二通りの手順があります。

## (1) トレッキングツールを使用してクラスタ生成を行う場合(推奨)

事前にクラスタの情報生成ツール(トレッキングツール)で設定情報を含んだFDを作 成し、そのFDをサーバで展開する方法です。事前にクラスタの各種設定内容を決定でき、 現地での作業時間が短縮されます。通常は「トレッキングツールを使用してクラスタ生成 を行う場合」の手順に従って、クラスタ生成を行ってください。 本手順はIA-64版ではサポートしておりません。

## (2) CLUSTERPROマネージャを使用してクラスタ生成を行う場合

WindowsNT版 CLUSTERPRO Standard Edition, Enterprise Editionと同様に CLUSTERPROマネージャから生成します。本書では「CLUSTERPROマネージャを使 用してクラスタ生成を行う場合」の手順については述べていません。「システム構築ガ イド GUIリファレンス」を参照して構築してください。

IA-64版では「CLUSTERPROマネージャを使用してクラスタ生成を行う場合」を参照してください。

## 2.1.2 構築手順

本手順はIA-64版ではサポートしておりません。 IA-64版での構築手順は「システム構築ガイド GUIリファレンス」を参照してください。

#### (1) トレッキングツールのセットアップ

管理クライアントに、CLUSTERPROトレッキングツールのセットアップを行ってください。

#### (2) クラスタ情報の生成

トレッキングツールによりクラスタ情報を作成し、フロッピーディスク(FD)へ出力しま す。トレッキングツールを動作させるマシンは、クラスタを構成するサーバとは無関係な マシンで構いません。

#### (3) CLUSTERPROサーバのセットアップ

クラスタを構成したい全サーバにおいて、CLUSTERPROサーバのセットアップを行っ てください。

### (4) FDのハンドキャリー

クラスタ情報を作成したFDを、スーパークラスタ管理サーバ(マスタクラスタ内のサーバ)にセットします。

### (5) クラスタ生成コマンドの実行

FDをセットしたサーバのコンソール、またはtelnetやloginで接続したマシンから、クラスタの生成を行うコマンドを実行します。このとき、FDをセットしたサーバ以外のクラスタ構成サーバは、電源切断状態またはネットワーク未接続状態でも構いません。

#### (6) サーバの再起動

shutdownコマンドなどを用いて、クラスタを構成するすべてのサーバの再起動または 起動を行います。(5)でネットワーク未接続であったサーバは、ネットワーク接続後に電源 を投入してください。

## (7) CLUSTERPROマネージャのセットアップ

管理クライアントに、CLUSTERPROマネージャのセットアップを行ってください。

#### (8) CLUSTERPROマネージャへのクラスタ登録

CLUSTERPRO マネージャにクラスタを登録してください。CLUSTERPROが動作を 開始します。

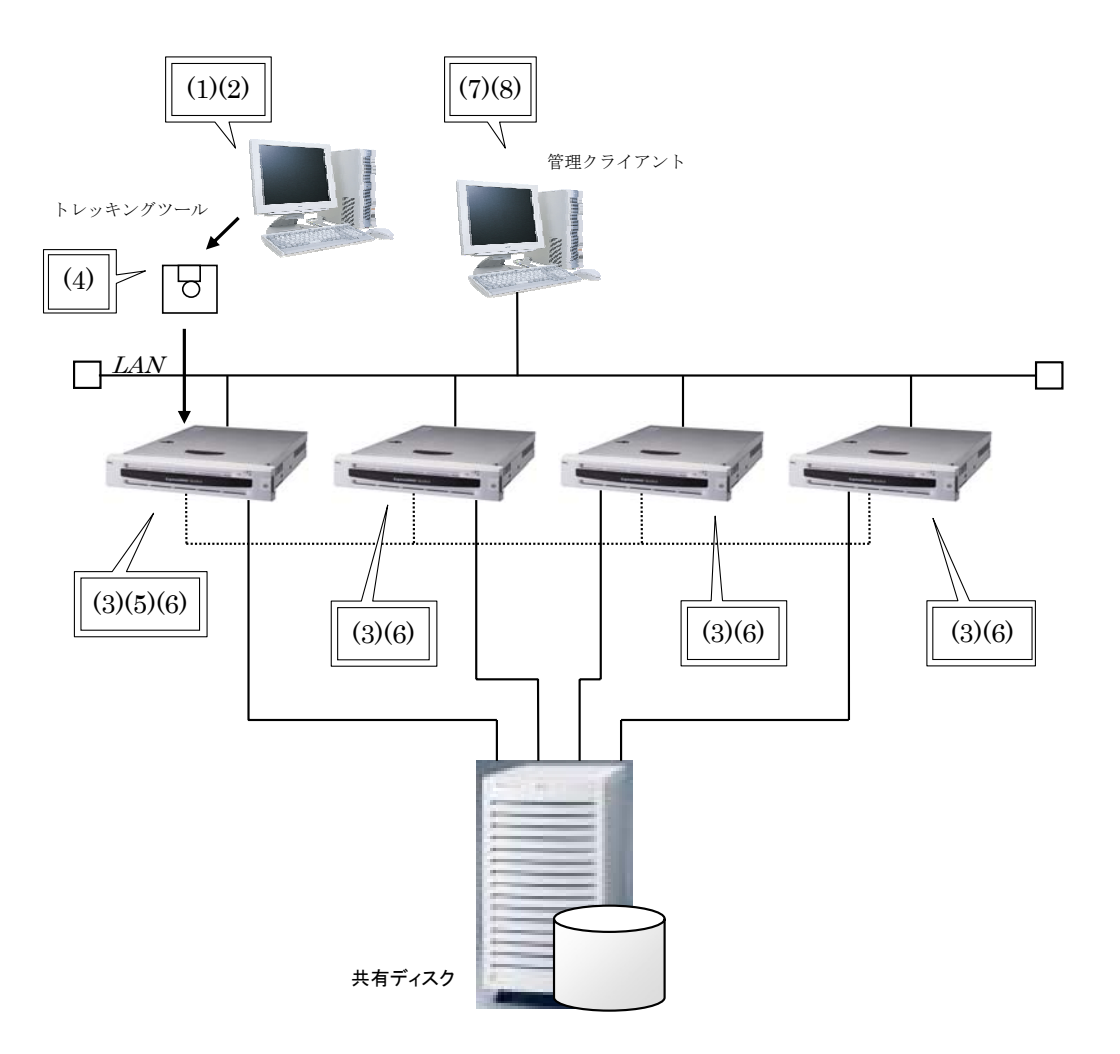

## 2.1.3 設定手順の概要

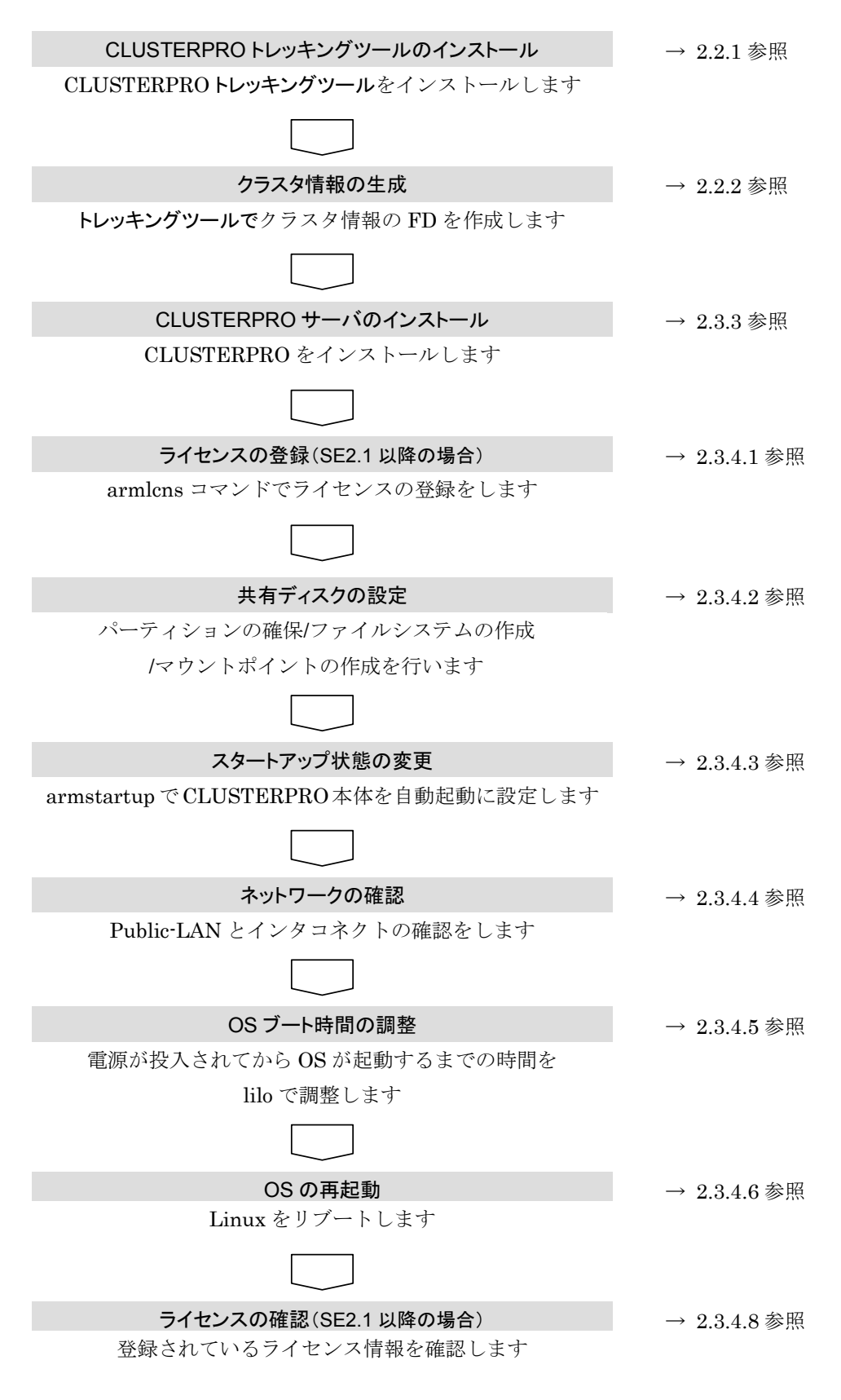

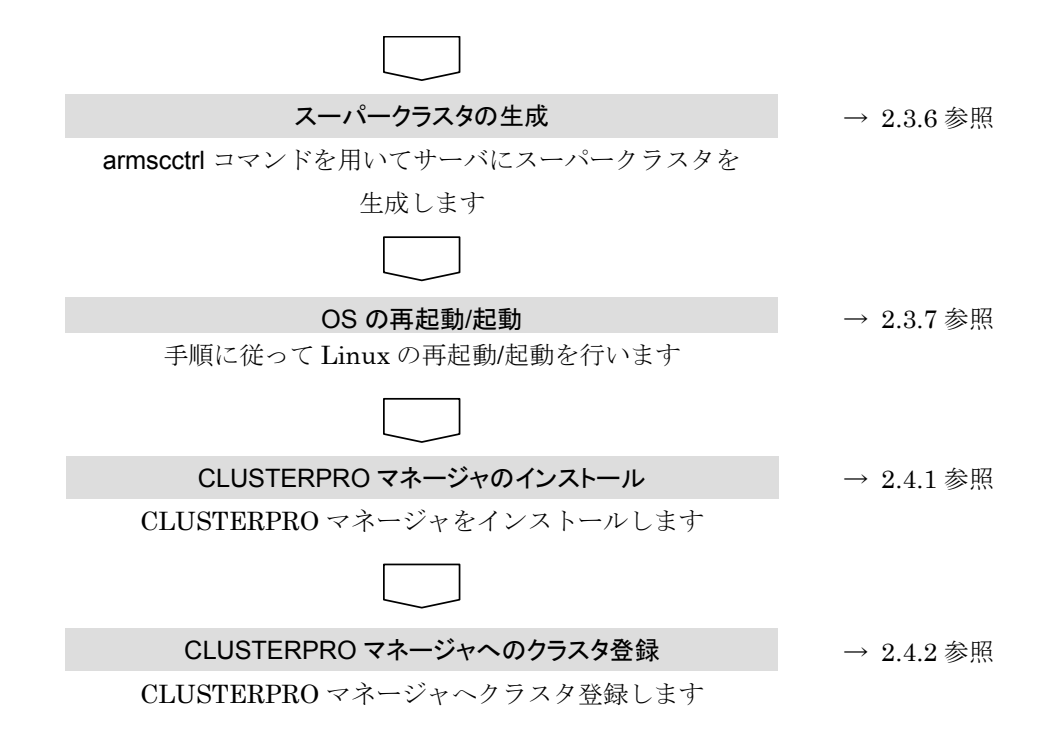

## 2.2 CLUSTERPROトレッキングツールによる情報作成

# **2.2.1 CLUSTERPROトレッキングツールのセットアップ** 2.2.1.1 インストールの前に

管理クライアントに「CLUSTERPROトレッキングツール」をセットアップする前に次のことを確認してください。

\* 動作環境は整っていますか

「CLUSTERPROトレッキングツール」は下記の動作環境で動作します。

| ハードウェア   | 対象機種及びモデルについては、製品通知を参照して    |
|----------|-----------------------------|
| 05       | $\sqrt{-2}$ $\sqrt{-2}$     |
| 00       | Windows NT <sub>®</sub> 4.0 |
|          | Windows <sub>®</sub> 2000   |
|          | Windows <sub>®</sub> XP     |
|          | Windows® Me                 |
| 必要メモリ容量  | 16.0Mバイト                    |
| 必要ディスク容量 | 1.72Mバイト                    |

トレッキングツールは最新版をCLUSTERPROのホームページにて公開しております。 以下のURLで最新版を確認してください。

最新のシステム構築ガイド、トレッキングツールは以下のURLに掲載されています。 システム構築前に最新版とお取り寄せください。

NECインターネット内でのご利用 http://soreike.wsd.mt.nec.co.jp/ [クラスタシステム]→[技術情報]→[CLUSTERPROインフォメーション]

NECインターネット外でのご利用 http://www.ace.comp.nec.co.jp/CLUSTERPRO/ [ダウンロード]→[Linuxに関するもの]→[ツール]

## 2.2.1.2 CLUSTERPROトレッキングツールのインストール

Windows NT, Windows 2000にCLUSTERPROトレッキングツールをインストールする場合は、Administrator権限を持つユーザで行ってください。

トレッキングツールは情報の作成のみを行うツールです。クラスタを構築するサーバと 通信が不可能なPC、クライアントにインストールしても動作します。

## (1) この手順はトレッキングツールをダウンロードした場合にのみ必要です。

ダウンロードしたファイルを実行すると、「CLUSTERPROトレッキングツー ル」の解凍先フォルダの指定ダイアログボックスが表示されます。 「CLUSTERPROトレッキングツール」を解凍するディレクトリを指定して、 [解凍]を押してください。

ここで指定するフォルダ名はインストール先ではありません。

ダウンロードしたファイルはアンインストール時にも必要ですので保存しておいてく ださい。

| CLUSTERPROトレッキングツール |            | ×              |
|---------------------|------------|----------------|
| 解凍先フォルダの指定(工):      |            |                |
|                     |            | 参照( <u>R</u> ) |
| 解凍⊗                 | キャンセル(ESC) |                |

## (2) インストーラを起動します。

 製品のCD R1.1以前のトレッキングツールを使用する場合 CD-ROM 内の ¥nec¥Win¥clusterpro¥trek¥Setup.exe を 実行 す る と、 「CLUSTERPROトレッキングツール」のインストールダイアログボックスが 表示されます。[続行]を押してください。

## (2) **製品のCD R1.2~CD R2.0のトレッキングツールを使用する場合**

**CD-ROM**内の¥Linux¥trek¥Setup.exeを実行すると、「CLUSTERPROトレッ キングツール」のインストールダイアログボックスが表示されます。[続行]を押 してください。

## (3) 製品のCD R3.0以降のトレッキングツールを使用する場合 CD-ROM内の¥Linux¥2.0¥trek¥Setup.exeを実行すると、「CLUSTERPRO トレッキングツール」のインストールダイアログボックスが表示されます。[続 行]を押してください。

#### (4) ダウンロードしたトレッキングツールを使用する場合

(1)で指定したディレクトリ内のSetup.exeを実行すると、「CLUSTERPROト レッキングツール」のインストールダイアログボックスが表示されます。[続行] を押してください。

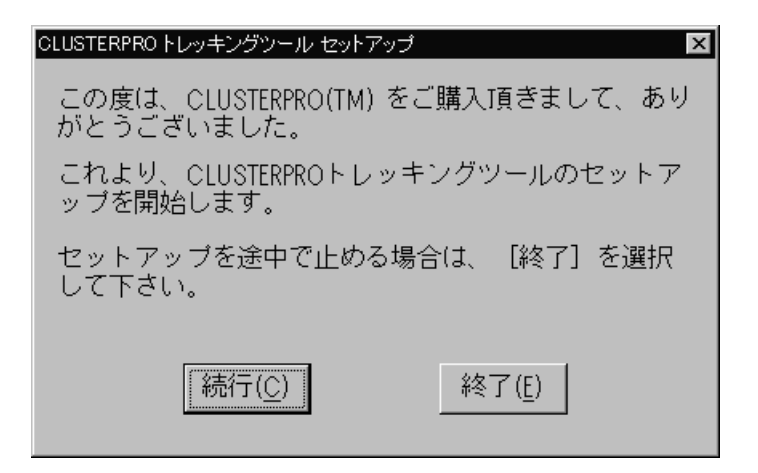

(3) 「CLUSTERPROトレッキングツール」をインストールするディレクトリを指定して[続行]を押してください。

| CLUSTERPRO トレッキングツール セットアップ                                              |
|--------------------------------------------------------------------------|
| 次のボックスにCLUSTERPROトレッキングツールのファイルをコ<br>ビーするディレクトリを指定して下さい。                 |
| バス( <u>P</u> ): A:¥Program Files¥ESMARM                                  |
| (ドライブ名を含む絶対バスを指定して下さい)                                                   |
| セットアッププログラムは、このディレクトリ配下にCLUSTERPRO<br>トレッキングツール関連ファイルをコビーします。            |
| インストール先が上記ディレクトリで問題なければそのまま[続<br>行]を、そうでない場合はバス名を変更してから[続行]を選択<br>して下さい。 |
| 続行( <u>C</u> ) 終了( <u>E</u> )                                            |

ここで、指定したディレクトリが存在しなければ新規に作成する旨の、既に指定した ディレクトリが存在する場合は、そのディレクトリ内のファイルを上書きする旨のメッ セージが表示されます。問題ない場合は、[続行]を押してください。 (4) 入力情報の確認ダイアログボックスが表示されます。正しいことを確認し、
 [続行]を押してください。
 [再試行]を押すと、(3)から再設定できます。

| LUSTERPRO               | トレッキングツール セットアップ                        |                           | X                         |
|-------------------------|-----------------------------------------|---------------------------|---------------------------|
| 次の情報が<br>い。変更が<br>の取得」画 | 「入力されました。よろ<br>「必要な場合は、 [再調<br>「面に戻ります。 | 3しければ、[続行]፣<br>ば行]ボタンを選ぶと | ボタンを選んでくださ<br>「インストール先バス名 |
| インストール                  | A:¥Program Files¥ESN                    | 1ARM                      |                           |
|                         | 続行( <u>C</u> )                          | 再試行( <u>R</u> )           | 終了( <u>E</u> )            |

「CLUSTERPROトレッキングツール」関連ファイルのコピーを開始します。

## (5) 「CLUSTERPROトレッキングツール」セットアップ完了画面が表示されます。

| CLUSTERPRO トレッキングツール セットアップ | 1 |
|-----------------------------|---|
|                             |   |
|                             |   |
| セットアップは完了しました。              |   |
|                             |   |
|                             |   |
|                             |   |
|                             |   |
|                             |   |

以上で「CLUSTERPROトレッキングツール」のセットアップは完了しました。

## 2.2.2 トレッキングツールによる情報作成

## 2.2.2.1 リソースの計画

インストール後の設定でディスクに関して、以下のリソースが必要です。事前に検討し、 計画をしてください。

## 注意 SE2.0の場合 共有ディスクをLVM(ロジカルボリュームマネージャ)やDevFs 形式のデバイス名は使用できません。

パーティション情報を作成します。CLUSTERPROディスクアドミニストレータでパー ティション情報を設定する前に、以下の計画を立てます。

- \* 切替パーティションのリソース名と対応するパーティションのスペシャルデバイス 名
- \* CLUSTERパーティション のリソース名と対応するパーティションのスペシャルデ バイス名
- \* ファイルシステムのタイプ (kernel 2.4系でディストリビューションがext3をサポートしている場合にはext3を 推奨します)
- \* ファイルシステムのマウントオプション

それぞれ以下の規則があります。

- \* 切替パーティションのリソース名
  - + 13文字以内の英数文字列
  - + ###NEC\_NPで始まらないこと
  - + クラスタ内で重複しないこと
- \* CLUSTERパーティションのリソース名
   + ###NEC\_NPで始まる13文字以内の文字列
  - + クラスタ内で重複しないこと
- \* 監視デバイスのリソース名 (SE2.1以降の場合のみ)
  - + 13文字以内の英数文字列
  - + 監視対象のSWのリソース名、またはNPリソース名で設定する。

## ■IA-32版

\* SE2.0の場合

DevFs形式のスペシャルデバイス名はサポートしていません。上記のデバイス名には 従来通りの形式のデバイス名を使用してください。 LVMはサポートしていません。通常のディスクデバイスを使用してください。

\* SE2.1以降の場合

DevFs形式をサポートしています。

LVMをサポートしています。ディスクリソースの設定パラメータに監視デバイスを 指定する必要があるのでLVMを構成するデバイス名を把握しておいてください。 ディストリビューションによってはデフォルトのkernelバイナリではLVMが使用で きない場合があります。この場合にはお客様自身でkernelを再構築して頂くことにな りますが、再構築したkernelではCLUSTERPROのkernelモジュールが動作しないこ とがあります。

## 2.2.2.2 事前に必要な情報

クラスタ生成の前に以下の情報を収集するか、決めておいてください。

## 注意

クラスタ生成を行うとクラスタ名やホスト名の変更ができません。以下の情報は運用時の設定に合わせてください。

## 注意

トレッキングツールでは、設定値の妥当性のチェックが不可能な項目があります。(サー バのIPアドレス、ホスト名など) 設定値は事前にピックアップをして、十分確認をして入力してください。

## 補足

使用するディストリビューションでext3ファイルシステムがサポートされている 場合にはext3ファイルシステムの使用を推奨します。

|                    |                   | 備考                                | 構築ガイドの参照ポイント                                     |
|--------------------|-------------------|-----------------------------------|--------------------------------------------------|
| スーパークラスタ           | スーパークラスタ名         |                                   |                                                  |
| サブクラスタ             | サブクラスタ名           |                                   |                                                  |
| n台目のサーバの情報         | ホスト名              |                                   |                                                  |
|                    | public-LANのIPアドレス |                                   |                                                  |
|                    | public-LANのネットマスク |                                   |                                                  |
|                    | インタコネクトのIPアドレス    |                                   |                                                  |
|                    | インタコネクトのネットマスク    | -                                 |                                                  |
| フェイルオーバグループ        | グループの数            |                                   |                                                  |
| フェイルオーバグルー         | フェイルオーバグループタ      |                                   |                                                  |
| プェールク ハッル<br>プnの情報 | フェイルオーバポリシー       |                                   |                                                  |
|                    |                   |                                   |                                                  |
|                    |                   | 切基対象のIPアドレスを指                     | 仮相IPについてけ構筑ガ                                     |
|                    |                   | の自対象の11 アドレスを11                   | イド システム設計編(基本                                    |
|                    |                   | 2007                              | /共有ディスク) "フローティ                                  |
|                    |                   |                                   | ングIPアドレス"を参照くだ                                   |
|                    |                   |                                   | さい                                               |
|                    | 切替パーティション         |                                   |                                                  |
|                    | デバイス名             | 共有ディスク上のデバイス名を                    | 切替ディスクについてはシ                                     |
|                    |                   | 指定します                             | ステム設計編(基本/共有                                     |
|                    | マウントホイント          | 共有ティスク上のファイルシステ                   | ディスク)"切替パーティショ                                   |
|                    |                   | トを指定します                           | ン"を参照ください                                        |
|                    | ファイルシステムタイプ       | ファイルシステムを指定します                    |                                                  |
|                    | マウントオプション         | マウントオプションの妥当性は                    |                                                  |
|                    |                   | チェックしないので、上記で指定                   |                                                  |
|                    |                   | しているオプションを指定してく                   |                                                  |
|                    |                   | ださい                               |                                                  |
|                    | ドライブ文字(リソース名)     | リソース名を指定します                       | -                                                |
|                    | 監視デバイス            | 監視デバイスを指定します                      |                                                  |
|                    | リソース監視            |                                   |                                                  |
|                    | 切替パーティション         | 切谷ハーティションの監視要召<br>を指定します          | リソース監視についてはシ                                     |
|                    | CLSUTERパーティ       | CLUSTERパーティションの監視                 | ハ ハ ム 設 計 補 ( 心 市 ) り<br>い — ス 監 相 "を 参昭 く だ さ い |
|                    | ション               | 要否を指定します                          |                                                  |
|                    |                   |                                   |                                                  |
|                    | 仮想IP              | 仮想IPアドレスの監視要否を指                   |                                                  |
|                    | Public-LAN        | IPアドレスの監視要否を指定し                   |                                                  |
|                    |                   | ます                                | 4                                                |
|                    | 監視アドレス            | 監視先のIPアドレスを指定しま<br>  す            |                                                  |
| ネットワークパーティション      | ノ解決方式             | 1                                 |                                                  |
| CLUSTERパーティショ      | デバイス名             | 共有ディスク上でCLUSTER                   | CLUSTERパーティション                                   |
| ン                  |                   | パーティションとして使用する                    | についてはシステム設計                                      |
|                    |                   | パーティションのデバイス名を指                   | 編(基本/共有ディスク)                                     |
|                    |                   | をします<br>監視デバイスを指定します <sup>1</sup> | "CLUSTERパーティション"                                 |
| ▲                  |                   |                                   | て参照いたさい<br>系問のCOMハートビート                          |
| ☆問題信用しし₩小一ト        |                   | パーティションの解決に使用す                    | については入門編"状能監                                     |
|                    |                   | るRS-232Cデバイス名を指定し                 | 視のしくみ"を参照ください                                    |
|                    |                   | ます                                |                                                  |

監視デバイスについては「システム構築ガイド トレッキングツールGUIリファレンス編 サブクラスタの生成」を参照してください。

## 2.2.2.3 2ノードクラスタ構成例

前章の情報が決定したら、トレッキングツールで二重化の情報を作成します。 2ノードクラスタで以下の条件での情報を作成する手順をステップバイステップで説 明します。

|                |                   | 設定例               |
|----------------|-------------------|-------------------|
| スーパークラスタ       | スーパークラスタ名         | SuperCluster      |
| サブクラスタ         | サブクラスタ名           | FoCluster         |
| 1台目のサーバの情報     | ホスト名              | server1           |
|                | public-LANのIPアドレス | 10.0.0.1          |
|                | public-LANのネットマスク | 255.255.255.0     |
|                | インタコネクトのIPアドレス    | 192.168.1.1       |
|                | インタコネクトのネットマスク    | 255.255.255.0     |
| 2台目のサーバの情報     | ホスト名              | server2           |
|                | public-LANのIPアドレス | 10.0.0.2          |
|                | public-LANのネットマスク | 255.255.255.0     |
|                | インタコネクトのIPアドレス    | 192.168.1.2       |
|                | インタコネクトのネットマスク    | 255.255.255.0     |
| フェイルオーバグループ    | フェイルオーバグループ数      | 1                 |
|                | フェイルオーバグループ名      | FoGroup1          |
|                | フェイルオーバポリシー       | server1→server2   |
|                | 起動属性              | 自動起動              |
|                | フェイルオーバ属性         | 通常                |
|                | 自動フェイルバック         | しない               |
|                | パブリックLAN監視        | する                |
|                | 監視対象のIPアドレス       | 10.1.1.254        |
| 仮想IP           | 仮想IPのIPアドレス       | 10.0.0.3          |
| 切替パーティション      | デバイス名             | /dev/sdb2         |
|                | マウントポイント          | /mnt/sdb2         |
|                | ファイルシステム          | ext3              |
|                | マウントオプション         | rw                |
|                | リソース名             | sdb2              |
|                | 監視デバイス(SE2.1以降の場  | /dev/sdb2         |
|                | 合)                |                   |
| CLUSTERパーティション | デバイス名             | /dev/sdb1         |
|                | CLUSTER文字         | ###NEC_NP1        |
|                | 監視デバイス(SE2.1以降の場  | /dev/sdb1         |
|                | 合)                |                   |
| 系間通信用COMポート    | デバイス名             | /dev/ttyS0 (COM1) |

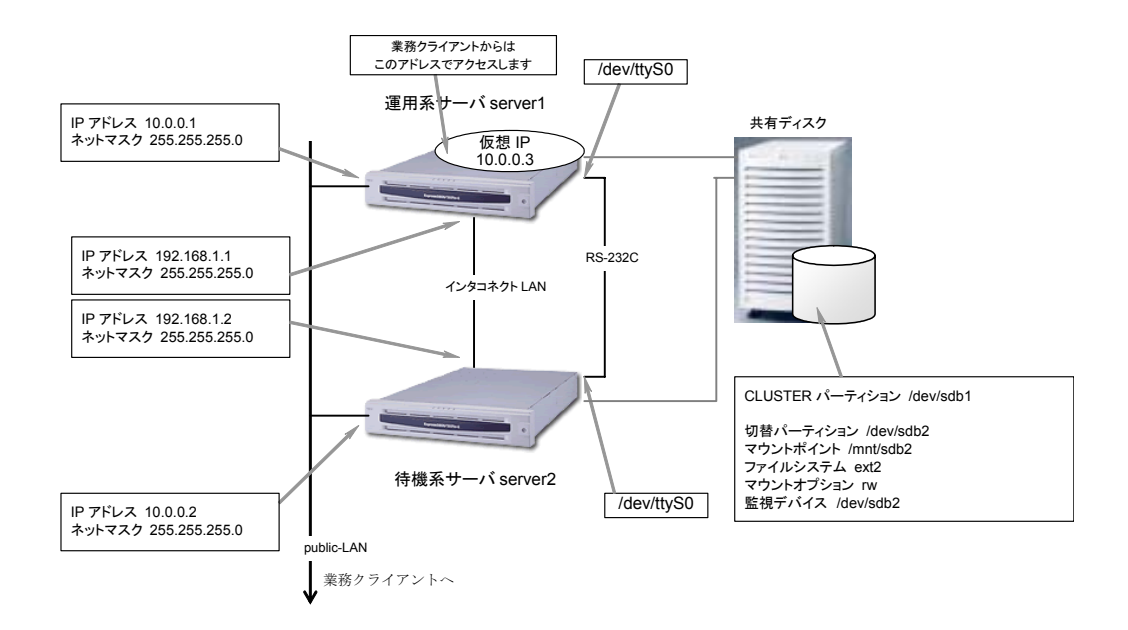

- (1) トレッキングツールを起動します。
- (2) クラスタ(M)→スーパークラスタの生成(A)を選択します。
- (3) 以下のダイアログでスーパークラスタ名を設定してOKボタンを選択します。 スーパークラスタ名: SuperCluster

| スーパークラスタ生成             |              | ×        |
|------------------------|--------------|----------|
| スーパークラスタを定義しま          | :す。          |          |
| 生成するスーパークラスタイ          | 名を入力してください。  |          |
|                        |              |          |
| スーパークラスタ名 ( <u>S</u> ) | SuperCluster |          |
| OS 種別 ( <u>O</u> )     | Linux        |          |
| バージョン番号 🖤              | Ver2.0       | <b>T</b> |
|                        |              |          |
| 01                     | K キャンセル      |          |
|                        |              |          |

(4) ツリービューは以下のようになります。SuperClusterにフォーカスを合わせて クラスタ(M)→サブクラスタの生成(E)を選択します。

| III CLUSTERPROトレッキングツール   |                             |
|---------------------------|-----------------------------|
| ファ1ル(E) クラスタ(M) 表示(型) ヘルフ | .(H)                        |
|                           |                             |
| 日本語 トレッキングツール             | スーパクラスタ名<br>「新SurgerChurter |
| Supercluster              |                             |
|                           |                             |
|                           |                             |
|                           |                             |
|                           |                             |
|                           |                             |
|                           |                             |
|                           |                             |
|                           |                             |
|                           |                             |
|                           |                             |
|                           |                             |
|                           |                             |
|                           |                             |
|                           |                             |
|                           |                             |
| 1<br>1/7 <sup>°</sup> 1   | NUM                         |

(5) 以下のダイアログでサブクラスタの情報と1台目のサーバの情報を設定して次 へ(N)を選択します。

サブクラスタ名:FoCluster ホスト名:server1 public-LAN IPアドレス:10.0.0.1 public-LAN ネットマスク:255.255.255.0 インタコネクト専用アドレス チェックする インタコネクトIPアドレス:192.168.1.1 インタコネクトネットマスク:255.255.255.0

| サブクラスタ生成                                                          |                                       | × |  |  |  |
|-------------------------------------------------------------------|---------------------------------------|---|--|--|--|
| サブクラス タの 情報を生成します。<br>サブクラスタ名、1 台目の サーバのホス<br>レス、ネットマスクを入力して次へを選打 | ト名、IP アドレス、インタコネクトの IP アド<br>沢してください。 |   |  |  |  |
| サブクラスタ情報<br>サブクラスタ名 ( <u>S</u> )                                  | FoCluster                             |   |  |  |  |
| 1 台目のサーバの情報                                                       |                                       |   |  |  |  |
| ホスト名 ( <u>H</u> )                                                 | server1                               |   |  |  |  |
| public-LAN IP アドレス(I)                                             | 10 . 0 . 0 . 1                        |   |  |  |  |
| public-LAN ネットマスク ( <u>M</u> )                                    | 255 . 255 . 255 . 0                   |   |  |  |  |
| ✓ インタコネクト専用アドレス()                                                 | <u> </u>                              |   |  |  |  |
| インタコネクト IP アドレス ( <u>C</u> )                                      | 192 . 168 . 1 . 1                     |   |  |  |  |
| インタコネクトネットマスク(E)                                                  | 255 . 255 . 255 . 0                   |   |  |  |  |
|                                                                   |                                       |   |  |  |  |
|                                                                   | < 戻る(目) 次へ(2)> キャンセル                  |   |  |  |  |

(6) 以下のダイアログでサブクラスタ内のサーバが通信で使用するポート番号を 設定します。CLUSTERPRO以外のシステムが使用しているなどの理由がない 限りそのまま次へ(N)を選択します。

| サブクラスタ生成                                                 |
|----------------------------------------------------------|
| クラスタで使用する通信ボートを設定します。<br>他のソフトウェアで使用していないボート番号を指定してください。 |
| ポート 番号                                                   |
| ActiveRecoveryManager                                    |
| モニタで使用するTCPポート 1(1): 20003                               |
| 2(2): 20004                                              |
| 3(3): 20005                                              |
| - クライアント サービス                                            |
| クライアントサービスで使用する<br>UDPボート( <u>P</u> ): 20006             |
| 既定値(X)                                                   |
|                                                          |
| < 戻る( <u>B</u> ) 次へ( <u>N</u> ) > キャンセル                  |

(7) 以下のダイアログでサブクラスタ内のネットワークパーティション解決方式
 を設定します。
 COMポート方式:チェックをする

| COMポートデバイス名:/dev/ttyS0<br>ディスク方式:チェックをする                                                                                                    |
|----------------------------------------------------------------------------------------------------|
| サブクラスタ生成                                                                                                    |
| ネットワークバーティションを解決する方法を設定します。<br>○ COMボート / ディスク方式 (S)<br>「 COMボート 方式 (C)<br>デバイス名 (V) / dev/ttyS0<br>「 ディスク方式 (L)<br>CLUSTERバーティション (P)<br><br>追加 (A) |
| 前除(D)<br>プロバティ(P)<br>C 多数決方式(M)<br>C クットワークパーティン(解決を使用した))(D)                                                                                        |
| ・ キットノーフハーティンヨノ解決で100HUG41100                                                                                                    |

(8) ディスク方式の追加(A)を選択してCLUSTERパーティションを追加します。
 クラスタ文字: ###NEC\_NP1
 デバイス名: /dev/sdb1
 監視デバイス: /dev/sdb1

| CLUSTERパーティションリソース設定 |            | ×               |
|----------------------|------------|-----------------|
| CLUSTERパーティションリソースの  | 設定         |                 |
| クラスタ文字(C)            | ###NEC_NP1 |                 |
| パーティションデバイス (2)      | /dev/sdb1  |                 |
| 監視デバイス (₩)           | /dev/sdb1  | 追加 ( <u>A</u> ) |
|                      |            | 削除 ( <u>D</u> ) |
|                      |            | 変更 ( <u>H</u> ) |
| 0                    | K キャンセル    |                 |

「追加」ボタンを選択して以下のダイアログで監視デバイスを設定します。 (SE2.1以降の場合のみ)

A. 監視デバイスダイアログ

| 監視デバイス             |           | × |
|--------------------|-----------|---|
| 監視デバイス( <u>W</u> ) | /dev/sdb1 |   |
| ОК                 | ++>tell   |   |

「OK」ボタンを選択してCLUSTERパーティションリソースダイアログに戻ります。

- (9) (7)のダイアログに戻って次へ(N)を選択します。
- (10) 以下のダイアログで設定全体を確認します。完了を選択するとサブクラスタ情報が生成されます。

| プライマリサーバ名 server1<br>パブリックLAN IPアドレス 10.0.01 / 255.255.255.0<br>インタコネクト IPアドレス 192.168.1.1 / 255.255.255.0<br>TCP ボート番号 1 20003<br>TCP ボート番号 2 20004<br>TCP ボート番号 3 20005<br>JDP ボート番号 20006<br>ネットワークパーティション解決方式 COMボート方式 とディスク方式 のト<br>COMボートデバイス名 /dev/ttyS0<br>Cluster パーティション : ###NEC_NP1 / /dev/sdb1 |                                                                   |
|----------------------------------------------------------------------------------------------------|-------------------------------------------------------------------|
| TCP ボート番号 1 20003<br>TCP ボート番号 2 20004<br>TCP ボート番号 2 20005<br>JDP ボート番号 20006<br>ネットワークパーティション解決方式 COMポート方式 とディスク方式 の f<br>200Mボートデバイス名 /dev/ttyS0<br>Cluster パーティション : ###NEC_NP1 //dev/sdb1                                                                                                    | server1<br>10.0.01 / 255.255.255.0<br>192.168.1.1 / 255.255.255.0 |
| ネットワークバーティション解決方式 COMボート方式 とディスク方式 の f<br>COMボートデバイス名 /dev/ttyS0<br>Cluster パーティション : ###NEC_NP1 / /dev/sdb1                                                                                                    | 20003<br>20004<br>20005<br>20006                                  |
| COMポートデバイス名 /dev/ttyS0<br>Cluster パーティション: ###NEC_NP1 //dev/sdb1                                                                                                    | 決方式 COMボート 方式 とディスク方式 の f                                         |
| Cluster パーティション: ###NEC_NP1 / /dev/sdb1                                                                                                    | /dev/ttyS0                                                        |
| <                                                                                                    | ###NEC_NP1 / /dev/sdb1                                            |
|                                                                                                    | ×                                                                 |
|                                                                                                    |                                                                   |
|                                                                                                    |                                                                   |

(11) ツリービューは以下のようになります。ツリーを展開してFoClusterにフォー カスを合わせてクラスタ(M)→サーバの追加(S)を選択します。

| III CLUSTERPRO トレッキングツール  | *                 |
|---------------------------|-------------------|
| ファイル(E) クラスタ(M) 表示(V) ヘルス | 7°( <u>H</u> )    |
| 🗳 🖬 🚳 🗙 🖉 😭               |                   |
| □ 🛅 トレッキングツール             | スーパクラスタ名          |
| E-i SuperCluster          | iiii SuperCluster |
| server1                   |                   |
|                           |                   |
|                           |                   |
|                           |                   |
|                           |                   |
|                           |                   |
|                           |                   |
|                           |                   |
|                           |                   |
|                           |                   |
|                           |                   |
|                           |                   |
|                           |                   |
|                           |                   |
|                           |                   |
|                           |                   |
|                           |                   |
| lv7°i                     |                   |

(12) 以下のダイアログで2台目のサーバの情報を設定します。
 ホスト名:server2
 public-LAN IPアドレス:10.0.0.2
 public-LAN ネットマスク:255.255.255.0

| クラスタ名:                         | FoCluster           |
|--------------------------------|---------------------|
| サーバ情報                          |                     |
| ホスト名 (日)                       | se rve r2           |
| public=LAN IP アドレス ①           | 10 . 1 . 1 . 2      |
| public=LAN ネットマスク ( <u>M</u> ) | 255 . 255 . 255 . 0 |
|                                |                     |
|                                |                     |

(13) 以下のダイアログで2台目のサーバのインタコネクトを設定します。 インタコネクトIPアドレス: 192.168.1.2

| インタコネクトネッ                                 | · トマスク: 255.                   | 255.255.0                                  |   |
|-------------------------------------------|--------------------------------|--------------------------------------------|---|
| サブクラスタ配下サーバ追加                             |                                |                                            | × |
| インタコネクトアドレス一覧( <u>し</u> )<br>サーバ名 インタコネクト | 1 番目のインタコネクト:                  | アドレスを設定してください。                             |   |
| server1 192.168.1.1                       | サーバ名:                          | server2                                    |   |
|                                           | ーインタコネクト<br>IP アドレス①<br>ネットマスク | 192 .168 .1 . <b>2</b><br>255 .255 .255 .0 |   |
|                                           |                                |                                            |   |
|                                           |                                |                                            |   |
|                                           | / 夏3(四) [                      | >物∧ (bi) \ たいいわけ.                          | _ |

(14) 以下のダイアログで設定全体を確認します。完了を選択するとサブクラスタ情報にサーバが追加されます。

| ラスタ配下サーバ追加                                  |                                                                                                    |                                                                                                    | ×                                                                                                    |
|---------------------------------------------|----------------------------------------------------------------------------------------------------|----------------------------------------------------------------------------------------------------|----------------------------------------------------------------------------------------------------|
| 下の設定で情報を生成します。                              |                                                                                                    |                                                                                                    |                                                                                                    |
| クラスタ名<br>ブライマリサーバ名                          | FoCluster<br>server1                                                                               | <b>A</b>                                                                                                    |                                                                                                    |
| 追加サーバ名<br>パブリックLAN IPアドレス<br>インタコネクト IPアドレス | server2<br>101.1.2 / 255.255.255.0<br>192.168.1.2 / 255.255.255.0                                  |                                                                                                    |                                                                                                    |
|                                             |                                                                                                    |                                                                                                    |                                                                                                    |
|                                             |                                                                                                    |                                                                                                    |                                                                                                    |
|                                             |                                                                                                    | -                                                                                                    |                                                                                                    |
|                                             |                                                                                                    |                                                                                                    |                                                                                                    |
|                                             | < 戻る( <u>B</u> )                                                                                   | 完了                                                                                                    | キャンセル                                                                                                    |
|                                             | ラスタ配下サーバ追加<br>Fの 設定で情報を生成します。<br>クラスタ名<br>ブライマリサーバ名<br>追加サーバ名<br>バブリックLAN IPアドレス<br>インタコネクト IPアドレス | ラスタ配下サーバ追加<br>Fの 設定で情報を生成します。<br>クラスタ名<br>ブライマリサーバ名<br>追加サーバ名<br>パブリックLAN IPアドレス<br>インタコネクト IPアドレス<br>インタコネクト IPアドレス<br>(人気の)<br>く 戻る(B) | ラスタ配下サーバ追加<br>FO 設定で情報を生成します。<br>クラスタ名 FoCluster<br>プライマリサーバ名 server1<br>追加サーバ名 server1<br>10.11.2 / 255.255.255.0<br>インタコネクト IPアドレス 192.168.1.2 / 255.255.255.0<br>▼ |

(15) ツリービューは以下のようになります。ツリーを展開してFoClusterにフォー カスを合わせてクラスタ(M)→グループの追加(U)を選択します。

| III CLUSTERPRO トレッキングツール * |              |
|----------------------------|--------------|
| ファイル(E) クラスタ(M) 表示(V) ヘルプ  | (Ή)          |
|                            |              |
| □ - 画 トレッキングツール            | スーパクラスタ名     |
| ⊡ ∰ SuperCluster           | SuperCluster |
| ⊡ ≣ FoCluster              |              |
| server1                    |              |
| SOLVOL2                    |              |
|                            |              |
|                            |              |
|                            |              |
|                            |              |
|                            |              |
|                            |              |
|                            |              |
|                            |              |
|                            |              |
|                            |              |
|                            |              |
|                            |              |
|                            |              |
|                            |              |
|                            |              |
|                            |              |
|                            |              |
|                            |              |
| b7`7                       | NUM NUM      |

(16) 以下のダイアログでフェイルオーバグループの情報を設定し次へ(N)を選択します。

| フェイルオーバグループ名:        | FoGroup1              |
|----------------------|-----------------------|
| フェイルオーバグループ生成        | ×                     |
| 新規に生成するグループ名を入力し次へを注 | 選択してください。             |
| グルーブ名 (G) FoGroup1   |                       |
|                      |                       |
|                      |                       |
|                      |                       |
|                      |                       |
|                      | < 戻る(B) 次へ(N) > キャンセル |

- (17) 以下のダイアログでフェイルオーバポリシーを設定します。
- (18) server1にフォーカスを合わせて追加(A)を選択します。
   同様にserver2にフォーカスを合わせて追加(A)を選択します。
   設定後のダイアログは以下のようになります。次へ(N)を選択します。

| フェイルオーバグループ生成                                            | ×                                                     |
|----------------------------------------------------------|-------------------------------------------------------|
| このフェイルオーバグループを起動する<br>「順位「サーバ名<br>1 server1<br>2 server2 | サーバ (S) サーバの一覧 (L)<br><< 追加 (A)<br><u> </u> 前除 >> (D) |
| フェイルオーハ*優先順位指定       上へ(い)       下へ(い)                   |                                                       |
|                                                          | < 戻る( <u>B</u> ) 次へ( <u>N</u> ) > キャンセル               |

(19) 以下のダイアログでフェイルオーバグループで使用する切替ディスクを設定 します。

| フェイルオーバグループ生成<br>このフェイルオーバグループで使用する切替ディスクリソース (S) | ×               |
|---------------------------------------------------|-----------------|
| ファイルシステムタイフ。ドライブ名                                 | 追加 ( <u>A</u> ) |
|                                                   | 削除 ( <u>D</u> ) |
|                                                   |                 |
|                                                   |                 |
|                                                   |                 |
|                                                   |                 |
|                                                   |                 |
|                                                   |                 |
|                                                   |                 |
|                                                   |                 |
|                                                   |                 |
|                                                   |                 |
| く 戻る(旦) 次へ(1                                      | り> キャンセル        |

(20) 追加(A)を選択して、追加するディスクリソースを選択します。 「共有ディスク上のファイルシステム(F)」を選択

| ディスクリソースの追加 🛛 🔀                |  |
|--------------------------------|--|
| 追加するディスクのタイプを選択してください。         |  |
| ○ 共有ディスク上のファイルシステム(E)          |  |
| ○ 共有ディスク上の rawデバイス( <u>R</u> ) |  |
| • NFS( <u>N</u> )              |  |
| OK キャンセル                       |  |

(21) ディスクリソースの詳細情報を設定します。
 共有ディスクを使用するを選択
 ドライブ名: sdb2
 デバイス名: /dev/sdb2
 マウントポイント: /mnt/sdb2
 ファイルシステムタイプ: ext3
 マウントオプション: rw
 監視デバイス: /dev/sdb2

| 共有ディスクリソース設定          |           | ×              |
|-----------------------|-----------|----------------|
| 共有ディスクリソースの設定         |           |                |
| ドライブ名(型)              | sdb2      |                |
| デバイス名(V)              | /dev/sdb2 |                |
| マウントポイント( <u>M</u> )  | /mnt/sdb2 |                |
| ファイルシステムタイプ(E)        | ext2      |                |
| マウントオブション( <u>0</u> ) | rw        |                |
| 監視デバイス(₩)             | /dev/sdb2 | 追加( <u>A</u> ) |
|                       |           | <br>首IB余(F)    |
|                       |           | 1116475        |
|                       |           | 変更( <u>C</u> ) |
| 0                     | ( キャンセル   |                |

監視デバイスに関しては2.2.2.3(8)Aを参照のこと。(SE2.1以降の場合のみ)

(22) (19)のダイアログに戻って次へ(N)を選択します。

| フェイルオーバグループ生成                      | >                  |
|------------------------------------|--------------------|
|                                    |                    |
| このフェイルオーバグループで使用するフローティングIPリソース(S) |                    |
|                                    |                    |
|                                    | 追加 (A)             |
|                                    |                    |
|                                    | 削除 ( <u>D</u> )    |
|                                    |                    |
|                                    | ブロバティ ( <u>R</u> ) |
|                                    |                    |
|                                    |                    |
|                                    |                    |
|                                    |                    |
|                                    |                    |
|                                    |                    |
|                                    |                    |
|                                    |                    |
|                                    |                    |
|                                    |                    |
|                                    |                    |
|                                    |                    |
|                                    |                    |
|                                    |                    |
|                                    |                    |
|                                    |                    |
|                                    |                    |
| 〈 戻る( <u>B</u> ) 次へ(1              | シン キャンセル           |
|                                    |                    |

(23) 以下のダイアログでフェイルオーバグループで使用する仮想IPを設定します。

(24) 追加(A)を選択して、仮想IPの詳細情報を設定します。フローティングIPアドレス: 10.0.0.3

| フローティングIP リソース設定    |
|---------------------|
| フローティング IPアドレス設定    |
|                     |
| フローティング IPアドレス (E)  |
| 10 . 0 . 0 . 3      |
|                     |
|                     |
| 200 . 200 . 200 . 0 |
|                     |
|                     |
|                     |

(25) (23)のダイアログに戻って次へ(N)を選択します。

(26) 以下のダイアログで "スクリプトを編集する(E)" を選択して次へ(N)を選択し ます。

| スクリプト編集方法                        |
|----------------------------------|
| スクリプトの編集方法を選択してください。             |
| ○ AP (側にテンプレートを適用する ( <u>A</u> ) |
| ニのグループで動作させる AP (2)              |
| IPLBアプライアンス                      |
|                                  |
| ○ スクリプトを編集する (E)                 |
|                                  |
|                                  |
|                                  |
|                                  |
|                                  |
|                                  |
|                                  |
| < 戻る(B) 次へ(N) > キャンセル            |

 (27) 以下のダイアログで引継を行うアプリケーションやdaemonを起動/停止する スクリプトを編集します。
 詳細はトレッキングツールGUIリファレンス編「クラスタメニュー グループ の追加 フェイルオーバグループ 第6ページ」を参照してください。スクリプ

| ト編集        | 後、次へ(                    | (N)を選択し            | _ます。         |                   |              |       |
|------------|--------------------------|--------------------|--------------|-------------------|--------------|-------|
| スクリプト      |                          |                    |              |                   |              |       |
| スクリフ       | ᢥ━覧Ϣ:                    |                    |              |                   |              |       |
| ファ         | イル名                      | 種別                 |              | 表示(\/)            |              |       |
| STA<br>STO | RT.BAT<br>P.BAT          | 開始スクリプト<br>終了スクリプト |              | 新規作成( <u>A</u> )  |              |       |
|            |                          |                    |              | 編集( <u>E</u> )    |              |       |
|            |                          |                    |              | 置換( <u>R</u> )    |              |       |
|            |                          |                    |              | 削除( <u>D</u> )    |              |       |
|            |                          |                    |              |                   |              |       |
|            | 701/值設定                  |                    |              | <b>勾强把</b>        |              |       |
| 起          | )<br>動スクリプト( <u>U</u> ): | 1800 秒             | 7 ካሀ ካ የ ለ መ | メンロイン<br>表示 編集に使用 | 1 <b>7</b> 3 |       |
| 統          | የ፲አን/፲∿(፩):              | 1800 秒             | エデタの変        | 更が行なえます。          | ,            |       |
| *0         | 液入力した時はな                 | (ムアウトはナシ           | I            | デ約選択(工)           |              |       |
|            |                          |                    |              |                   |              |       |
|            |                          |                    |              |                   |              |       |
|            |                          |                    |              |                   |              |       |
|            |                          |                    |              |                   | 0.5          |       |
|            |                          |                    | < 戻る(        |                   | <u>0</u> >   | キャンセル |

(28) 以下のダイアログで、このフェイルオーバグループで監視をするリソースの設定を行います。
 詳細はトレッキングツールGUIリファレンス編「クラスタメニュー グループの追加 フェイルオーバグループ 第7ページ」を参照してください。

リソース監視 × -監視するリンース種別---監視時間設定 ディスク監視(W) CLUSTERパーティション(P) 間隔 60 き 秒 タイムアウト 120 き秒 ✓ 切替ディスク(D) 常に監視 🔽 フローティング IPΦ ○ グルーブ起動開始時のみ監視 ■ 負荷分散サービス(L) ネットワーク監視(工) ▼ スクリプト(S) 10 美秒× 3 美回=30 秒 ▼ パブリック LAN(U) 設定(A) 負荷分散サービス監視(℃) 間隔 60 🔮 秒 タイムアウト 20 🔮 秒 フェイルオーバ回数をリセットする時間(E) 3600 秒 - 異常検出時のグループの動作(E)--● 安定動作サーバへフェイルオーバ ○ 最高ブライオリティサーバへフェイルオーバ ○ グループ停止 最大フェイルオーバ回数(M) ○ サーバ数に合わせる ● 回数を設定 ÷ 0 8 既定値⊗ < 戻る(B) 次へ(N) > キャンセル

設定(A)を選択します。

(29) 以下のダイアログで、パブリックLAN条件設定を行います。詳細はトレッキン グツールGUIリファレンス編「クラスタメニュー グループの追加 フェイル オーバグループ 第7ページ」を参照してください。追加(A)を選択します。

| NウリックLAN条件設定                                                | ×                |
|-------------------------------------------------------------|------------------|
| 1つの条件内の全IPアドルスの異常が検出されると、リソース<br>ゲループのフェイルオーバまたには停止が実行されます。 | 異常と判断し、          |
| 条件一覧心                                                       |                  |
| 条件 IPアドレス                                                   | 追加( <u>A</u> )   |
|                                                             | 前16余( <u>D</u> ) |
|                                                             | 変更( <u>C</u> )   |
| OK                                                          | キャンセル            |

(30) 以下のダイアログで、追加(A)を選択します。

| 監視ハウラリックLAN               | ×                |
|---------------------------|------------------|
| 監視対象ハラフリックLAN( <u>L</u> ) |                  |
|                           |                  |
|                           |                  |
|                           |                  |
|                           | 追加( <u>A</u> )   |
|                           | 肖/序余( <u>D</u> ) |
| ОК                        | キャンセル            |
|                           |                  |

(31) 以下のダイアログで、監視対象public-LANアドレス:10.1.1.254を入力し、「OK」ボタンを選択します。

| パブリック LAN |    |            |     |       | × |
|-----------|----|------------|-----|-------|---|
| IPアドレスΦ   | 10 | .1         | .1  | . 254 |   |
| OK        |    | <u>+</u> + | ンセノ | ۲     |   |

続いて、「監視パブリックLAN」ダイアログで「OK」ボタンを選択します。 続いて、「パブリックLAN条件設定」ダイアログで「OK」ボタンを選択しま す。

リソース監視の設定後、次へ(N)を選択します。

(32) フェイルオーバグループの起動属性のダイアログはデフォルトのまま完了を 選択します。

| グループ属性                         |                 |
|--------------------------------|-----------------|
| グループ起動/フェイルス                   | オーバ屠性を定義します。    |
| グル−プ記動<br>● 自動記動(J)            | ○ 手動起動①         |
| フェイルオーバ<br>◎ 通常( <u>O</u> )    | ○ 排他(E)         |
| 自動フェイルバック<br>・ しない( <u>D</u> ) | ○ する(E)         |
|                                |                 |
|                                |                 |
|                                |                 |
|                                |                 |
|                                | く戻る(B) 完了 キャンセル |

- (33) ツリービューのツリーを展開すると以下のようになります。
- (34) スーパークラスタ SuperClusterにフォーカスを合わせてクラスタ(M)→プロ パティ(P)を選択します。
- (35) 以下のダイアログでマスタクラスタを選択します。
   リストボックスからフェイルオーバ型のクラスタ名 "FoCluster"を選択して、
   OKを選択します。

| スーパークラスタプロパティ                 |
|-------------------------------|
| マスタクラスタ設定ポート設定                |
| マスタクラスタとするクラスタ名またはサーバ名を設定します。 |
| マスタクラスタ ( <u>S</u> )          |
| FoCluster                     |
|                               |
|                               |
|                               |
|                               |
|                               |
|                               |
| OK キャンセル 適用(A)                |

以上でスーパークラスタ情報生成は終了です。情報の保存の手順へ進んでください。
# 2.2.2.4 情報の保存

- (1) FD装置にフォーマット済みのFDを挿してファイル(F)→情報ファイルの保存 (S)を選択します。
- (2) 以下のダイアログでFDのドライブを選択して保存(S)を選択します。

| ファイル名を付けて保存 |               |   |          |                      | ? × |
|-------------|---------------|---|----------|----------------------|-----|
| 保存する場所①:    | 🔁 Trek        | • | <b>E</b> | 8-8-<br>8-8-<br>8-6- |     |
|             |               |   |          |                      |     |
| Work        |               |   |          |                      |     |
|             |               |   |          |                      |     |
|             |               |   |          |                      |     |
| I           |               |   |          |                      | _   |
| ファイル名(N):   | cluster.tre   |   |          | 保存( <u>S</u> )       |     |
| ファイルの種類(工): | 情報ファイル(*.tre) |   | •        | キャンセル                |     |

(3) 以上でクラスタ情報の保存が完了しました。

このFDをサーバに挿してからクラスタ生成を行います。 →「2.3.5 FDのハンドキャリー」でこのFDを使用します。

# 2.3 CLUSTERPROサーバのセットアップ

# 2.3.1 インストールの前に

「CLUSTERPROサーバ」をセットアップするすべてのサーバで、以下の各項目を確認 してください。

\* 動作環境は整っていますか

CLUSTERPROサーバは次の環境で動作します。下記は最新版での対応状況です。<sup>2</sup>

#### ■IA-32版

| ハードウェア   | 各ディストリビューションが動作可能なIA-32サーバ              |
|----------|-----------------------------------------|
|          | (対応ディストリビューション/kernelについては次のページを参照ください) |
| 必要メモリ容量  | 32Mバイト                                  |
| 必要ディスク容量 | 75Mバイト <sup>3</sup>                     |

<sup>&</sup>lt;sup>2</sup> ディストリビューション、kernelの最新対応状況については、下記アップデート情報と同じURLで ご確認く ださい。

<sup>&</sup>lt;sup>3</sup> 万一ソフトウェアに不具合があった際には、障害解析のためのcoreファイルを取得する必要があります。その ために1Gバイト程度の空き容量を確保しておくことを推奨します。

| ディストリビューション          | kernelバージョン <sup>4</sup> | kernelのバイナリRPM名                                            | 備考  |
|----------------------|--------------------------|------------------------------------------------------------|-----|
| TurboLinux 7 Server  | 2.4.9-3                  | kernel-2.4.9-3.i586.rpm                                    |     |
|                      | 2.4.9-3smp               | kernel-smp-2.4.9-3.i586.rpm                                |     |
|                      | 2.4.9-3smp64G            | kernel-smp64G-2.4.9-3.i586.rpm                             |     |
|                      | 2.4.18-3                 | kernel-2.4.18-3.i586.rpm                                   |     |
|                      | 2.4.18-3smp              | kernel-smp-2.4.18-3.i586.rpm                               | 1   |
|                      | 2.4.18-3smp64G           | kernel-smp64G-2.4.18-3.i586.rpm                            |     |
|                      | 2.4.18-8                 | kernel-2.4.18-8.i586.rpm                                   |     |
|                      | 2.4.18-8smp              | kernel-smp-2.4.18-8.i586.rpm                               | 1   |
|                      | 2.4.18-8smp64G           | kernel-smp64G-2.4.18-8.i586.rpm                            |     |
|                      | 2.4.18-10                | kernel-2.4.18-10.i586.rpm                                  |     |
|                      | 2.4.18-10smp             | kernel-smp-2.4.18-10.i586.rpm                              | 1   |
|                      | 2.4.18-10smp64G          | kernel-smp64G-2.4.18-10.i586.rpm                           |     |
|                      | 2.4.18-13                | kernel-2.4.18-13.i586.rpm                                  |     |
|                      | 2.4.18-13smp             | kernel-smp-2.4.18-13.i586.rpm                              | 1   |
|                      | 2.4.18-13smp64G          | kernel-smp64G-2.4.18-13.i586.rpm                           |     |
|                      | 2.4.18-14                | kernel-2.4.18-14.i586.rpm                                  |     |
|                      | 2.4.18-14smp             | kernel-smp-2.4.18-14.i586.rpm                              | 1   |
|                      | 2.4.18-14smp64G          | kernel-smp64G-2.4.18-14.i586.rpm                           |     |
| TurboLinux 8 Server  | 2.4.18-5                 | kernel-2.4.18-5.i586.rpm                                   |     |
|                      | 2.4.18-5smp              | kernel-smp-2.4.18-5.i586.rpm                               | 1   |
|                      | 2.4.18-5smp64G           | kernel-smp64G-2.4.18-5.i586.rpm                            |     |
|                      | 2.4.18-8                 | kernel-2.4.18-8.i586.rpm                                   |     |
|                      | 2.4.18-8smp              | kernel-smp-2.4.18-8.i586.rpm                               | 1   |
|                      | 2.4.18-8smp64G           | kernel-smp64G-2.4.18-8.i586.rpm                            |     |
|                      | 2.4.18-10                | kernel-2.4.18-10.i586.rpm                                  |     |
|                      | 2.4.18-10smp             | kernel-smp-2.4.18-10.i586.rpm                              | 1   |
|                      | 2.4.18-10smp64G          | kernel-smp64G-2.4.18-10.i586.rpm                           |     |
|                      | 2.4.18-13                | kernel-2.4.18-13.i586.rpm                                  |     |
|                      | 2.4.18-13smp             | kernel-smp-2.4.18-13.i586.rpm                              | 1   |
|                      | 2.4.18-13smp64G          | kernel-smp64G-2.4.18-13.i586.rpm                           |     |
|                      | 2.4.18-14                | kernel-2.4.18-14.i586.rpm                                  |     |
|                      | 2.4.18-14smp             | kernel-smp-2.4.18-14.1586.rpm                              | 1   |
|                      | 2.4.18-14smp64G          | kernel-smp64G-2.4.18-14.1586.rpm                           |     |
| UnitedLinux1.0準拠のディス | 2.4.19-4GB               | k_defit-2.4.19-120.1586.rpm                                | 1   |
| トリビューション             | 2.4.19-64GBsmp           | K_smp-2.4.19-113.1586.rpm                                  |     |
|                      | 2.4.19-4GB               | K_defit-2.4.19-207.1586.rpm                                | 1,2 |
|                      | 2.4.19-64GB-SMP          | K_smp-2.4.19-196.1586.rpm                                  | -   |
|                      | 2.4.19-4GB               | K_ueiii-2.4.19-240.1300.1011                               | 1,2 |
|                      | 2.4.19-04GB-SMF          | K_ship-2.4.19-235.1500.1pm                                 |     |
|                      | 2.4.19-4GD               | K_ueiii-2.4.19-274.1300.1piii<br>k_smp 2.4.19.257.i586.rpm | 1,2 |
|                      | 2.4.19-040B-300          | k_doft 2.4.10.333 i586 rpm                                 |     |
|                      | 2.4.19-40D               | k_gmn-2.4.19-333.i586.rpm                                  | 1,2 |
|                      | 2.4.19-4GB               | k_deft=2.4.19-304 i586 rpm                                 |     |
|                      | 2.4.19-40B               | k_smp-2.4.19-304.i586.rpm                                  | 1,2 |
|                      | 2 4 19-4GB               | k_defit-2.4.19-340 i586 rpm                                |     |
|                      | 2 4 19-64GB-SMP          | k_smp-2 4 19-340 i586 rpm                                  | 1,2 |
| MIRACLE LINUX2.0     | 2 4 7-2 24ml             | kernel-2 4 7-2 24ml i686 rpm                               |     |
|                      | 2.4.7-2.24mlsmp          | kernel-smp-2.4.7-2.24ml.i686.rpm                           |     |
| (NEODIO 2 A C)       | 2.4.7-2.30ml             | kernel-2.4.7-2.30ml.i686.rpm                               |     |
|                      | 2.4.7-2.30mlsmp          | kernel-smp-2.4.7-2.30ml.i686.rpm                           |     |
|                      | 2.4.9-31.10ml            | kernel-2.4.9-31.10ml.i686.rpm                              | 4   |
|                      | 2.4.9-31.10mlsmp         | kernel-smp-2.4.9-31.10ml.i686.rpm                          | 1   |
|                      | 2.4.9-31.34ml            | kernel-2.4.9-31.34ml.i686.rpm                              | 4   |
|                      | 2.4.9-31.34mlsmp         | kernel-smp-2.4.9-31.34ml.i686.rpm                          | 1   |
| MIRACLE LINUX2.1     | 2.4.9-31.22ml            | kernel-2.4.9-31.22ml.i686.rpm                              | 4   |
| (NFCBTOを含む)          | 2.4.9-31.22mlsmp         | kernel-smp-2.4.9-31.22ml.i686.rpm                          | 1   |
|                      | 2.4.9-31.28ml            | kernel-2.4.9-31.28ml.i686.rpm                              | 4   |
|                      | 2.4.9-31.28mlsmp         | kernel-smp-2.4.9-31.28ml.i686.rpm                          |     |

<sup>&</sup>lt;sup>4</sup> 各kernelをインストールした状態の標準構成(kernelのバイナリRPM名欄のkernelバイナリ)での動作確認を 行っております。お客様がご自身でbuildしたkernelでは動作しない場合があります。

| ディストリビューション              | kernelバージョン⁴                           | kernelのバイナリRPM名                                                                             | 備考 |
|--------------------------|----------------------------------------|---------------------------------------------------------------------------------------------|----|
|                          | 2.4.9-31.34ml                          | kernel-2.4.9-31.34ml.i686.rpm                                                               | 1  |
|                          | 2.4.9-31.34mlsmp                       | kernel-smp-2.4.9-31.34ml.i686.rpm                                                           | I  |
|                          | 2.4.9-e.9.30ml                         | kernel-2.4.9-e.9.30ml.i686.rpm                                                              |    |
|                          | 2.4.9-e.9.30mlsmp                      | kernel-smp-2.4.9-e.9.30ml.i686.rpm                                                          |    |
|                          | 2.4.9-e.9.36ml                         | kernel-2.4.9-e.9.36ml.i686.rpm                                                              | 1  |
|                          | 2.4.9-e.9.36mlsmp                      | kernel-smp-2.4.9-e.9.36ml.i686.rpm                                                          | •  |
|                          | 2.4.9-e.9.18ml                         | kernel-2.4.9-e.9.18ml.i686.rpm                                                              |    |
|                          | 2.4.9-e.9.18mlsmp                      | kernel-smp-2.4.9-e.9.18ml.i686.rpm                                                          |    |
|                          | 2.4.9-e.25.32ml                        | kernel-2.4.9-e.25.32ml.1686.rpm                                                             |    |
|                          | 2.4.9-e.25.32mismp                     | kernel-enterprise-2.4.9-e.25.32111.1000.1p111<br>kernel-enterprise-2.4.9-e.25.32ml i686 rpm | 1  |
|                          | 2.4.9-e.25.32mienterprise              |                                                                                             |    |
|                          | 2.4.9-e.25.36ml                        | kernel-2.4.9-e.25.30ml.1080.rpm<br>kernel-smp-2.4.9-e.25.36ml.i686.rpm                      | 1  |
| PodHat AdvancedServer2 1 | 2.4.9-6.25.30mismp<br>2.4.9-31.22ml    | kernel-2.4.9-31.22ml i686 rnm                                                               |    |
|                          | 2 4 9-31 22mlsmn                       | kernel-smp-2 4 9-31 22ml i686 rpm                                                           | 1  |
| powered by MIRACLE       |                                        |                                                                                             | I  |
| RedHat AdvancedServer2.1 | 2.4.9-e.3                              | kernel-2.4.9-e.3.i686.rpm                                                                   |    |
| powered by MIRACI F      | 2.4.9-e.3smp                           | kernel-smp-2.4.9-e.3.i686.rpm                                                               |    |
|                          | 2.4.9-e.3enterprise                    | kernel-enterprise-2.4.9-e.3.i686.rpm                                                        |    |
|                          | 2 4 3-12                               | kernel-2 / 3-12 i686 rpm                                                                    |    |
|                          | 2.4.3-12smn                            | kernel-smn-2.4.3-12.i686 rnm                                                                | 4  |
| (NECBIOを含む)              | 2.4.0-120mp                            | Kemel-3mp-2.4.5-12.1000.1pm                                                                 | 1  |
| Dodblot Linux 7.2        | 24710                                  | kornol 2 4 7 10 i686 rom                                                                    |    |
|                          | 2.4.7-10                               | kernel_smp_2 $4$ 7-10 i686 rpm                                                              |    |
|                          | 2 / 0-13                               | kernel-2.4.9-13 i686 rpm                                                                    |    |
|                          | 2.4.5-13<br>2.4.9-13emn                | kernel-smp-2.4.9-13.i686 rpm                                                                |    |
|                          | 2 4 9-31                               | kernel-2.4.9-31 i686 rpm                                                                    |    |
|                          | 2 4 9-31smn                            | kernel-smn-2.4.9-31.i686 rnm                                                                | 1  |
|                          | 2 4 9-31enterprise                     | kernel-enterprise-2.4.9-31 i686 rpm                                                         | 1  |
|                          | 2 4 9-34                               | kernel-2 4 9-34 i686 rpm                                                                    |    |
|                          | 2 4 9-34smp                            | kernel-smp-2 4 9-34 i686 rpm                                                                | 1  |
|                          | 2.4.9-34enterprise                     | kernel-enterprise-2.4.9-34.i686.rpm                                                         | •  |
|                          | 2.4.18-18.7.x                          | kernel-2.4.18-18.7.x.i686.rpm                                                               |    |
|                          | 2.4.18-18.7.xsmp                       | kernel-smp-2.4.18-18.7.x.i686.rpm                                                           | 1  |
|                          | 2.4.18-18.7.xbigmem                    | kernel-bigmem-2.4.18-18.7.x.i686.rpm                                                        |    |
| RedHat Linux 7.3         | 2.4.18-3                               | kernel-2.4.18-3.i686.rpm                                                                    |    |
| (NECBTOを含む)              | 2.4.18-3smp                            | kernel-smp-2.4.18-3.i686.rpm                                                                | 1  |
|                          | 2.4.18-3bigmem                         | kernel-bigmem-2.4.18-3.i686.rpm                                                             |    |
|                          | 2.4.18-10                              | kernel-2.4.18-10.i686.rpm                                                                   |    |
|                          | 2.4.18-10smp                           | kernel-smp-2.4.18-10.i686.rpm                                                               | 1  |
|                          | 2.4.18-10bigmem                        | kernel-bigmem-2.4.18-10.i686.rpm                                                            |    |
|                          | 2.4.9-34                               | kernel-2.4.9-34.i686.rpm                                                                    |    |
|                          | 2.4.9-34smp                            | kernel-smp-2.4.9-34.i686.rpm                                                                | 1  |
|                          | 2.4.9-34enterprise                     | kernel-enterprise-2.4.9-34.i686.rpm                                                         |    |
|                          | 2.4.18-18.7.x                          | kernel-2.4.18-18.7.x.i686.rpm                                                               |    |
|                          | 2.4.18-18.7.xsmp                       | kernel-smp-2.4.18-18.7.x.i686.rpm                                                           | 1  |
|                          | 2.4.18-18.7.xbigmem                    | kernel-bigmem-2.4.18-18.7.x.i686.rpm                                                        |    |
|                          | 2.4.18-19.7.x                          | kernel-2.4.18-19.7.x.i686.rpm                                                               | 4  |
|                          | 2.4.18-19.7.xsmp                       | kernel-smp-2.4.18-19.7.x.i686.rpm                                                           | 1  |
|                          | 2.4.10-19.7.XDigitietti<br>2.4.20-18.7 | kernel-2.4.20-18.7 i686 rpm                                                                 |    |
|                          | 2.4.20-18.7smp                         | kernel-smp-2.4.20-18.7.i686.rpm                                                             | 1  |
|                          | 2.4.20-18.7bigmem                      | kernel-bigmem-2.4.20-18.7.i686.rpm                                                          | -  |
|                          | 2.4.20-20.7                            | kernel-2.4.20-20.7.i686.rpm                                                                 |    |
|                          | 2.4.20-20.7smp                         | kernel-smp-2.4.20-20.7.i686.rpm                                                             | 1  |
|                          | 2.4.20-20.7bigmem                      | kernel-bigmem-2.4.20-20.7.i686.rpm                                                          |    |
| RedHat Linux 8.0         | 2.4.18-14                              | kernel-2.4.18-14.i686.rpm                                                                   |    |
|                          | 2.4.18-14smp                           | kernel-smp-2.4.18-14.i686.rpm                                                               | 1  |
|                          | 2.4.18-14bigmem                        | kernel-bigmem-2.4.18-14.i686.rpm                                                            |    |
|                          | 2.4.18-18.8.0                          | kernel-2.4.18-18.8.0.i686.rpm                                                               |    |
|                          | 2.4.18-18.8.0smp                       | kernel-smp-2.4.18-18.8.0.i686.rpm                                                           | 1  |
|                          | 2.4.18-18.8.0bigmem                    | kernel-bigmem-2.4.18-18.8.0.i686.rpm                                                        |    |

| ディストリビューション                                | kernelバージョン⁴                                             | kernelのバイナリRPM名                                                                                            | 備考 |
|--------------------------------------------|----------------------------------------------------------|----------------------------------------------------------------------------------------------------|----|
|                                            | 2.4.18-19.8.0<br>2.4.18-19.8.0smp<br>2.4.18-19.8.0bigmem | kernel-2.4.18-19.8.0.i686.rpm<br>kernel-smp-2.4.18-19.8.0.i686.rpm<br>kernel-bigmem-2.4.18-19.8.0.i686.rpm | 1  |
|                                            | 2.4.20-18.8<br>2.4.20-18.8smp<br>2.4.20-18.8bigmem       | kernel-2.4.20-18.8.i686.rpm<br>kernel-smp-2.4.20-18.8.i686.rpm<br>kernel-bigmem-2.4.20-18.8.i686.rpm       | 1  |
|                                            | 2.4.20-20.8<br>2.4.20-20.8smp<br>2.4.20-20.8bigmem       | kernel-2.4.20-20.8.i686.rpm<br>kernel-smp-2.4.20-18.8.i686.rpm<br>kernel-bigmem-2.4.20-20.8.i686.rpm       | 1  |
| RedHat<br>AdvancedServer2.1<br>(NECBTOを会む) | 2.4.9-e.3<br>2.4.9-e.3smp<br>2.4.9-e.3enterprise         | kernel-2.4.9-e.3.i686.rpm<br>kernel-smp-2.4.9-e.3.i686.rpm<br>kernel-enterprise-2.4.9-e.3.i686.rpm         | 1  |
|                                            | 2.4.9-e.10<br>2.4.9-e.10smp<br>2.4.9-e.10enterprise      | kernel-2.4.9-e.10.i686.rpm<br>kernel-smp-2.4.9-e.10.i686.rpm<br>kernel-enterprise-2.4.9-e.10.i686.rpm      | 1  |
| RedHat<br>Enterprise AS/ES<br>(NECBTO を含む) | 2.4.9-e.12<br>2.4.9-e.12smp<br>2.4.9-e.12enterprise      | kernel-2.4.9-e.12.i686.rpm<br>kernel-smp-2.4.9-e.12.i686.rpm<br>kernel-enterprise-2.4.9-e.12.i686.rpm      | 1  |
|                                            | 2.4.9-e.16<br>2.4.9-e.16smp<br>2.4.9-e.16enterprise      | kernel-2.4.9-e.16.i686.rpm<br>kernel-smp-2.4.9-e.16.i686.rpm<br>kernel-enterprise-2.4.9-e.16.i686.rpm      | 1  |
|                                            | 2.4.9-e.27<br>2.4.9-e.27smp<br>2.4.9-e.27enterprise      | kernel-2.4.9-e.27.i686.rpm<br>kernel-smp-2.4.9-e.27.i686.rpm<br>kernel-enterprise-2.4.9-e.27.i686.rpm      | 1  |

## 備考欄凡例

- 1 CLUSTERPRO CDのバージョン/CLUSTERRPOのバージョンによって対応状況が異なり ます。
  - 対応していない場合にはアップデートが必要です。
- ディストリビューションやService Packにより、CLUSTERPROのRPMをインストール後にCLUSTERPROのドライバモジュールのファイルの置換が必要です。
  本書の手順に従ってCLUSTERPROのRPMをインストール後にコピー作業を行ってください。

#### ■IA-64版

| ハードウェア  | Express5800/1160Xa<br>TX7/i6000, i9000 |
|---------|----------------------------------------|
| 必要メモリ容量 | 32Mバイト                                 |
| ディスク容量  | 80Mバイト <sup>5</sup>                    |

| ディストリビューション      | kernelバージョン <sup>6</sup> | 備考 |
|------------------|--------------------------|----|
| RedHat Linux 7.1 | 2.4.7-nec1.2             |    |
|                  | 2.4.17-nec2.1            |    |
|                  | 2.4.18-nec3.1            |    |
| RedHat Linux 7.2 | 2.4.18-nec3.2            |    |

IA-64版で上記以外のkernelでご使用の方は、本書「7 IA-64版をご使用の方へ」を参照 ください。

<sup>&</sup>lt;sup>5</sup> 万一ソフトウェアに不具合があった際には、障害解析のためのcoreファイルを取得する必要があります。その ために1Gバイト程度の空き容量を確保しておくことを推奨します。

<sup>&</sup>lt;sup>6</sup> 各kernelをインストールした状態の標準構成での動作確認を行っております。お客様がご自身でbuildした kernelでは動作しない場合があります。

- \* ホスト名7に、1バイトの数字、英大文字、英小文字、ハイフン(・)、アンダーバー() 以外の文字を使用していませんか CLUSTERPROサーバを実行するサーバでは、ホスト名に上記のような制限が付きま す。ホスト名に上記の文字以外を使用している場合、ホスト名を変更してください。 なお、ホスト名は15文字以内に設定しておいてください。
- \* TCP/IPプロトコルが組み込まれていますか CLUSTERPROサーバを実行するには、Linuxに含まれているTCP/IPプロトコルが 必要です。組み込まれていない場合は、CLUSTERPROサーバが動作しません。
- \* 使用するネットワークカードにはすべてIPアドレスが割り振られていますか CLUSTERPROサーバのインタコネクトに使用するネットワークカードと、パブリッ クLANで使用するネットワークカードすべてに、あらかじめIPアドレスを割り振っ ておいてください。
- \* 各サーバの時刻をあわせてください クラスタを構成する各サーバの時刻をあわせてください。また、各サーバの時刻が常 に同期するように設定してください。時刻を同期させるための情報としてはtimedを 使用する方法、xntpdを使用する方法などがあります。これらの設定方法については、 それぞれのマニュアルページを参照してください。
- \* システム設計編を参照して共有ディスク、インタコネクト、RS-232Cなどを接続して ください。
- \* 共有ディスクについて以下の点を確認してください
  - + 共有ディスク上のパーティションがマウントされていないこと。
  - + 共有ディスク上のパーティションが/etc/fstabにエントリされていないこと。
  - + 共有ディスク装置において、クラスタ内の全てのサーバからアクセスできるよう な設定になっていること。(共有ディスク装置のクロスコール設定をONにします)
  - + 共有ディスク装置側にホスト側からのアクセス制御装置がある場合、クラスタ内 の全てのサーバからアクセスできるような設定になっていること。<sup>8</sup>

<sup>7</sup> ホスト名とはFQDN名の最初のドットより前の部分を指します。

<sup>8</sup> 設定方法は、誤使用の共有ディスク装置のマニュアルを参照してください。

- \* OSが格納されているファイルシステムの耐障害性を向上させるためにOSが格納さ れているローカルディスクのファイルシステム(ルートファイルシステム)のマウン トオプション、ファイルシステムをext3に変更することを推奨します。 この他、ローカルディスクで / (root)以外のファイルシステムで耐障害性を重視した いファイルシステムがあれば、同様の変更をしてください。
- \* kernelのログ(klogd)のログレベルを/etc/syslog.confを修正して調整してください。 ディストリビューションによっては「すべてのメッセージを記録する」ように設定されています。このままの設定で使用すると運用中定期的に発生する正常なイベントが 多数記録され、ログファイル(/var/log/messagesなど)のロテートの頻度が上がり、シ ステムディスク上での占有サイズも大きくなります。
- \* CLUSTERPROは運用中に/tmp/clusterproディレクトリを作業用ディレクトリとして使用します。/tmpの配下を定期的に削除するcronスクリプトを登録しているの場合には解除してください。

# アップデート情報をご確認ください

最新のアップデートは以下のURLに掲載されています。システム構築前に必要な アップデートをご確認ください。

NECインターネット内でのご利用 http://soreike.wsd.mt.nec.co.jp/ [Linux on Express5800]→[修正情報]

NECインターネット外でのご利用(注) http://www.soreike.express.nec.co.jp/ [Linux on Express5800]→[修正情報]

(注)ご販売店からのご利用には事前の登録が必要となります。

# 2.3.2 ハードウェアの設定

NEC製ハードウェアをご使用の場合、接続形態、設定の注意事項があります。必ず「6 ハードウェアの設定について」を参照してください。

# 2.3.3 CLUSTERPROサーバのインストール

インストールは、root権限を持つユーザで行ってください。 次の(1)~**エラー! 参照元が見つかりません。**の手順に従って、すべてのサーバに、 「CLUSTERPROサーバ」をインストールしてください。

- (1) インストールCD-ROMの媒体をmountします。
- (2) インストールを実行します。\* IA-32版

#### ■ CD R1.1までの場合

CD-ROM内の/nec/Linux/clusterproに移動して、 rpm -i --nodeps clusterpro-2.0-[リリース番号].i386.rpm を実行してください。インストールが開始されます。

#### ■ CD R1.2~CD R2.0の場合

CD-ROM内の/Linux/server/SE/2.1に移動して、 rpm -i --nodeps clusterpro-2.1-[リリース番号].i386.rpm を実行してください。インストールが開始されます。

# ■ CD R3.0の場合

CD-ROM内の/Linux/2.0/server/SE/2.1に移動して、 rpm -i --nodeps clusterpro-2.1-[リリース番号].i386.rpm を実行してください。インストールが開始されます。

#### \* <u>IA-64版</u>

CD-ROM内の/nec/Linux/clusterpro64に移動して、 rpm -i --nodeps clusterpro64-[バージョン番号]-[リリース番号].i64.rpm を実行してください。インストールが開始されます。

rpmをインストール後、本書「7 **IA-64版をご使用の方へ**」を参照して 必要な手順を実行してください。

## (3) インストール終了後、CD-ROMの媒体をumountしてください。

\* rpmコマンドには上記以外のオプションを指定しないでください。

|   | エラーメッセージ                                   | 原 因           | 対 処 法           |
|---|--------------------------------------------|---------------|-----------------|
| 1 | failed to open //var/lib/rpm/packages.rpm  | root権限を持つユーザ  | root権限を持つユーザで実行 |
|   | error: cannot open //var/lib/rpm/packages. | ではありません。      | してください。         |
|   | rpm                                        |               |                 |
| 2 | error: package clusterpro-* is already     | すでにCLUSTERPRO | すでにインストールされて    |
|   | installed                                  | サーバがインストール    | います。一度アンインストー   |
|   |                                            | されています。       | ルを行ってから再度インス    |
|   |                                            |               | トールを行ってください。    |

#### 【トラブルシューティング】

# (4) 以下のディストリビューション、kernelバイナリをご使用の場合には CLUSTERPROのドライバモジュールのファイルのコピーを行います。

# 作業が必要なディストリビューション

(UnitedLinuxでは uname -rでkernelバイナリの詳細なバージョンが表示されません。 必ずrpmコマンドで確認してください)

| ディストリビューション/<br>サービスパック | umame –rで表示される<br>バージョン | kernelの<br>タイプ | kernelバイナリのrpmファイル名         |
|-------------------------|-------------------------|----------------|-----------------------------|
| UnitedLinux v1.0        | 2.4.19-4GB              | k_deflt        | k_deflt-2.4.19-333.i586.rpm |
|                         | 2.4.19-64GB-SMP         | k_smp          | k_smp-2.4.19-333.i586.rpm   |
|                         | 2.4.19-4GB              | k_deflt        | k_deflt-2.4.19-304.i586.rpm |
|                         | 2.4.19-64GB-SMP         | k_smp          | k_smp-2.4.19-304.i586.rpm   |
|                         | 2.4.19-4GB              | k_deflt        | k_deflt-2.4.19-340.i586.rpm |
|                         | 2.4.19-64GB-SMP         | k_smp          | k_smp-2.4.19-340.i586.rpm   |

#### <u>コピーの手順</u>

cpコマンドなどで以下のファイルのコピーを行います。 (コピー先には既に同名のファイルがありますので上書き確認には "y"を入力してください)

- \* コピー元ファイル /etc/clusterpro/drivers/unitedlinux/[カーネルタイプ]/[カーネルバージョン] 配下の armflt.[uname –rで表示されるバージョン名].o
- \* コピー先ディレクトリ /etc/clusterpro/drivers/turbo

#### (例)

k\_smp-2.4.19-304のkernelを使用する場合 カーネルのタイプ k\_smp カーネルバージョン 2.4.19-304

cp –a /etc/clusterpro/drivers/unitedlinux/k\_smp/2.4.19-304/armflt.2.4.19-64GB-SMP.o /etc/clusterpro/drivers/turbo

(上記は表示の都合上、折り返してあります)

# 2.3.4 インストール後の設定

サーバ、サブクラスタの用途によって以下の設定が必要です。

|                           | フェイルオーバ型クラスタ<br>として使用する <sup>9</sup> |         |     |
|---------------------------|--------------------------------------|---------|-----|
|                           | デ                                    | ィスク資源の使 | 用   |
|                           | 共有ディスク                               | NFS     | なし  |
|                           | あり                                   | あり      | 0.0 |
| CPUライセンスの登録 (SE2.1以降のみ必要) | 必要                                   | 必要      | 必要  |
| 共有ディスクの設定                 | 必要                                   | 不要      | 不要  |
| ディスクリソースの設定               | 必要                                   | 必要      | 不要  |
| ネットワークの設定                 | 必要                                   | 必要      | 必要  |
| スタートアップ状態の変更              | 必要                                   | 必要      | 必要  |
| OSブート時間の調整                | 必要                                   | 必要      | 必要  |

\* フェイルオーバ型クラスタで共有ディスクを使用する構成で必要な手順は下記のようになります

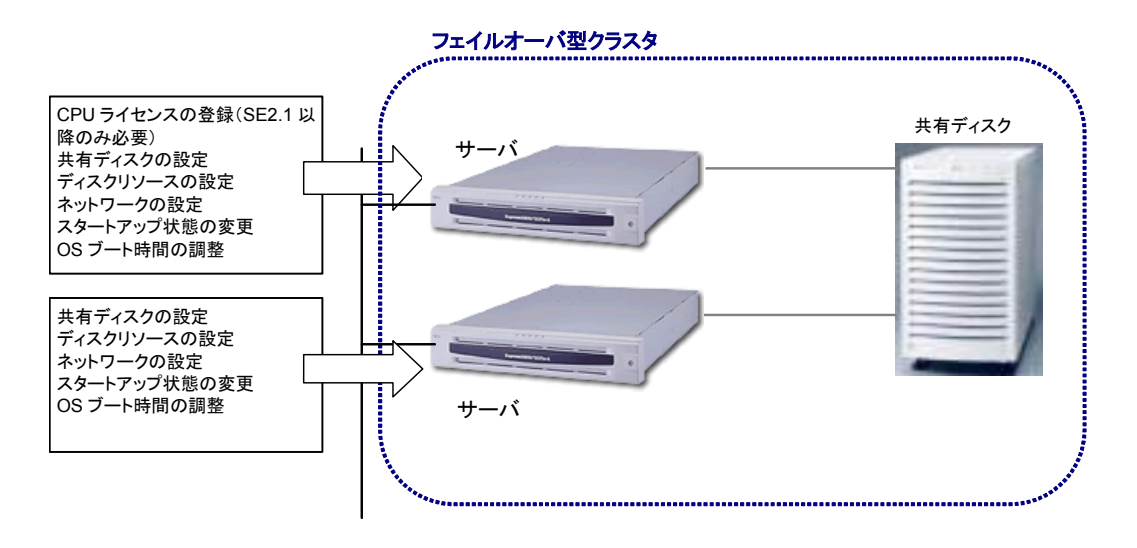

<sup>9</sup> IA-64版では表の「ディスク資源の使用 NFSあり」と「ディスク資源の使用 なし」はサポートしません。

# 2.3.4.1 CPUライセンスの登録

\* SE2.1以降のみ必要です。

「CLUSTERPROサーバ」をセットアップしたサーバをクラスタシステムとして動作させるためには、クラスタ生成する前にCPUライセンスの登録が必要です。

CPUライセンスの登録は、クラスタ構築しようとしているどれか1台のサーバから行います。

CPUライセンスの登録には、以下の2通りの手順があります。

- (A) ライセンス管理コマンドから対話形式でライセンス情報を入力し、登録します。
  → 2.3.4.1.1を参照
- (B) ライセンス管理コマンドの引数に試用版ライセンスファイルを指定し、登録します。→ 2.3.4.1.2を参照

#### 2.3.4.1.1 対話形式によるCPUライセンス登録

CPUライセンスの登録は、root権限を持つユーザで行ってください。

入力するCPUライセンス情報については、製品に添付されているCPUライセンス情報 を参照してください。

■製品版

- 「CLUSTERPROサーバ」がセットアップされているサーバから以下のコマンドを引数に "-i" を指定し実行します。
  armlcns -i
- (2) 製品区分を入力します。

Select product classification. 1.Product version 2.Trial version Select item no [1 or 2]...

製品版 '1' を指定します。

(3) CPUライセンス数を入力します。Entry the number of CPU license [1 to 99(Def:2)]...

※そのまま Enter を押下すれば、規定値 2 が設定されます。

- (4) シリアルNoを入力します。Entry serial no [Ex. AA000000]...
- (5) ライセンスキーを入力します。

- ■試用版
  - (1) 「CLUSTERPROサーバ」がセットアップされているサーバから以下のコマンドを引数に"-i"を指定し実行します。

armlcns -i

(2) 製品区分を入力します。
 Select product classification.
 1.Product version
 2.Trial version
 Select item no [1 or 2]...

試用版 '2' を指定します。

- (3) ユーザ名を入力します。armlcns -i Entry user name [1 to 64byte]...
- (4) 試用開始日を入力します。 Entry start date for trial [Ex. yyyy/mm/dd]...
- (5) 試用終了日を入力します。 Entry end date for trial [Ex. yyyy/mm/dd]...
- (6) ライセンスキーを入力します。

Entry license key [Ex. XXXXXXX-XXXXXXX-XXXXXXX-XXXXXXX]...

- ※ ライセンスキー入力後、"Command was successful" が表示され登録が正常に終了 したことを確認してください。
- ※ 登録されたCPUライセンスを参照するには、armlcns -L を実行し、参照してくだ さい。

#### 2.3.4.1.2 試用版ライセンスファイル指定によるCPUライセンス登録

CPUライセンスの登録は、root権限を持つユーザで行ってください。

「CLUSTERPROサーバ」がセットアップされているサーバから以下のコマンドを引数に "-i"を指定し実行します。

armlcns -i 試用版ライセンスファイルパス

- ※ コマンド終了後、"Command was successful" が表示され登録が正常に終了したことを確認してください。
- ※ 登録されたCPUライセンスを参照するには、armlcns -L を実行し、参照してくだ さい。

#### 2.3.4.1.3 製品版/試用版CPUライセンス登録例

#### ■製品版

添付されているCPUライセンスが以下の場合

| 製品名                             | CLUSTERPRO SE for Linux Ver 2.1                                      |  |
|---------------------------------|----------------------------------------------------------------------|--|
| ライセンス情幸                         |                                                                      |  |
| 製品区分<br>ライセンス<br>シリアルナ<br>ライセンス | 製品版<br>ー A1234567-AB123456-ABC12345-ABCD1234<br>バー AA000000<br>PU数 2 |  |

- (1) クラスタ構築しようとしているどれか1台のサーバへrootでloginします。
- (2) ライセンス管理コマンド armlcns ·i を実行します。製品区分の入力要求メッ セージが表示されますので、'*1* を入力し、Enter を押下します。

Select product classification. 1.Product version 2.Trial version Select item no [1 or 2]... *1* 

(3) 次にCPUライセンス数の入力要求メッセージが表示されますので、**2**を入力し、 Enter を押下します。

> Select product classification. 1.Product version 2.Trial version Select item no [1 or 2]... 1 Entry the number of CPU license [1 to 99(Def:2)]... 2

 (4) 次にシリアルNoの入力要求メッセージが表示されますので、"AA000000' を 入力し、Enter を押下します。

> Select product classification. 1.Product version 2.Trial version Select item no [1 or 2]... 1 Entry the number of CPU license [1 to 99(Def:2)]... 2 Entry serial no [Ex. AA000000]... *AA000000*

(5) 次にライセンスキーの入力要求メッセージが表示されますので、"A1234567-AB123456-ABC12345-ABCD1234"を入力し、Enterを押下します。

| _ |                                                    |
|---|----------------------------------------------------|
|   | Select product classification.                     |
|   | 1.Product version                                  |
|   | 2.Trial version                                    |
|   | Select item no [1 or 2] 1                          |
|   | Entry the number of CPU license [1 to 99(Def:2)] 2 |
|   | Entry serial no [Ex. AA000000] AA000000            |
|   | Entry license key                                  |
|   | [Ex. XXXXXXXX-XXXXXXXXXXXXXXXXXXXXXXXXXXXX         |
|   | A1234567-AB123456-ABC12345-ABCD1234                |

■試用版

添付されているCPUライセンスが以下の場合

| 製品名 <u>CLUSTERPRO SE for Linux Ver 2.1</u> |                                                                                     |  |
|--------------------------------------------|-------------------------------------------------------------------------------------|--|
| ライセンス情報                                    |                                                                                     |  |
| 製品区分<br>ライセンス<br>ユーザ名<br>試用開始日<br>試用終了日    | トライアル版<br>キー A1234567-AB123456-ABC12345-ABCD1234<br>NEC<br>2002/01/01<br>2002/12/31 |  |

- (1) クラスタ構築しようとしているどれか1台のサーバへrootでloginします。
- (2) ライセンス管理コマンド armlcns -i を実行します。製品区分の入力要求メッ セージが表示されますので、'2' を入力し、Enter を押下します。

| Select product classification.   |
|----------------------------------|
| 1.Product version                |
| 2.Trial version                  |
| Select item no [1 or 2] <i>2</i> |

(3) 次にユーザ名の入力要求メッセージが表示されますので、*NEC*を入力し、 Enter を押下します。

> Select product classification. 1.Product version 2.Trial version Select item no [1 or 2]... 2 Entry user name [1 to 64byte]... *NEC*

(4) 次に試用開始日の入力要求メッセージが表示されますので、"2002/01/01"を入 力し、Enter を押下します。

> Select product classification. 1.Product version 2.Trial version Select item no [1 or 2]... 2 Entry user name [1 to 64byte]... NEC Entry start date for trial [Ex. Yyyy/mm/dd]... 2002/01/01

(5) 次に試用終了日の入力要求メッセージが表示されますので、"2002/12/31"を入 力し、Enter を押下します。

> Select product classification. 1.Product version 2.Trial version Select item no [1 or 2]... 2 Entry user name [1 to 64byte]... NEC Entry start date for trial [Ex. yyyy/mm/dd]... 2002/01/01 Entry end date for trial [Ex. yyyy/mm/dd]... 2002/12/31

(6) 次にライセンスキーの入力要求メッセージが表示されますので、"A1234567-AB123456-ABC12345-ABCD1234"を入力し、Enter を押下します。

2.3.4.1.4 トラブルシューティング

|   | 動作及びメッセージ                                                                                                    | 原因                                                  | 対 処 法                                                                                                    |
|---|----------------------------------------------------------------------------------------------------|-----------------------------------------------------|----------------------------------------------------------------------------------------------------|
| 1 | マネージャからクラスタ生成後、<br>サーバ追加をするとアラートログ<br>に「CPUライセンスが登録されてい<br>ません。」が表示される。                                                         | CPUライセンスを<br>登録せずにクラス<br>タを生成していま<br>す。             | クラスタ内の1台のサーバで<br>CPUライセンスを登録後、<br>シャットダウンブートしてく<br>ださい。                                                                                                    |
| 2 | マネージャからクラスタ生成後、ク<br>ラスタシャットダウンブートを行<br>うと、アラートログに「CPUライセ<br>ンスが登録されていません。」、<br>「サービスを強制停止しました。」<br>が表示され、CLUSTERPROが停止<br>する。   | CPUライセンスを<br>登録せずにクラス<br>タシャットダウン<br>ブートをしていま<br>す。 | クラスタ内の1台のサーバで<br>CPUライセンスを登録し、全<br>サーバブート後、サーバ強制<br>復帰、復帰をしてください。                                                                                                    |
| 3 | トレッキングツールからクラスタ<br>生成後、サーバをリブートすると、<br>CLUSTERPROが停止し、マネー<br>ジャでクラスタの登録ができない。                                                   | CPUライセンスを<br>登録せずにサーバ<br>をリブートしてい<br>ます。            | CPUライセンスを登録し、リ<br>ブートし以下のコマンドで<br>サーバ強制復帰後、再度マ<br>ネージャでクラスタ登録して<br>ください。<br>armmode – F<br>※データミラーリングの場<br>合、サーバ強制復帰を行う前<br>にミラーセットの強制復旧を<br>行う必要があります。<br>/etc/clusterpro/dmbuild<br>–recover ミラーセット名 |
| 4 | クラスタ生成後、サーバを追加する<br>と、マネージャのアラートログに<br>「CPUライセンスが不足していま<br>す。搭載CPU数は%dです。不足CPU<br>ライセンス数は%dです」と表示さ<br>れる。                       | CPUライセンスが<br>不足しています。                               | 必要な数のCPUライセンス<br>を購入し、登録してください。                                                                                                    |
| 5 | 試用版CPUライセンスでクラスタ<br>運用中にクラスタシャットダウン<br>ブートを行うと、アラートログに<br>「試用版の使用期限が切れていま<br>す。」、「サービスを強制停止しま<br>した。」が表示され、CLUSTERPRO<br>が停止する。 | 試用版CPUライセ<br>ンスの有効期限が<br>切れています。                    | 再発行を要求後、試用版CPU<br>ライセンスを取得し、登録し<br>てください。                                                                                                    |

# 2.3.4.2 共有ディスクの設定

# (1) パーティションの確保

共有ディスク上にパーティションを作成します。

- \* この手順を共有ディスクを使用するフェイルオーバ型サブクラスタ内のどれか1台の サーバから行います。
- \* この手順は共有ディスクを使用する環境で必要です。切替ディスクリソースとして NFS資源のみを使用する場合には必要ありません。

トレッキングツールで作成した情報と一致するように、Linuxのfdiskコマンドでディス クにパーティションを確保します。

CLUSTERPROに依存した以下の注意点があります。

- \* 各ディスク(LUN)に1つ、CLUSTERパーティション(CLUSTERPROが独自に使用す るエリア)を確保してください。 このエリアはCLUSTERPROとデバイス名マッパが使用します。
  - + CLUSTERパーティションは10MB(10\*1024\*1024バイト)の大きさを確保してく ださい。
  - + CLUSTERパーティションの位置は、各LUNでディスクの先頭の基本パーティションに確保してください。例えば、ディスク/dev/sdbの場合には、/dev/sdb1となります。
    LVMを使用する場合にはこの制限はありません。
- \* CLUSTERパーティションを確保した残りの領域に切替パーティション(ファイルシ ステムを作成するエリア)を作成してください。

#### (2) ファイルシステムの作成

トレッキングツールで作成した情報と一致するように、共有ディスク上のパーティションにファイルシステムを構築します。

- \* この手順は共有ディスクを使用するフェイルオーバ型サブクラスタ内のどれか1台の サーバから行います。
- \* この手順は共有ディスクを使用する環境で必要です。切替ディスクリソースとして NFS資源のみを使用する場合には必要ありません。

手順(1)で確保した切替パーティションのエリアにファイルシステムを構築します。 通常のLinuxと同様にmkfsコマンドなどでファイルシステムを構築してください。

#### 注意

## ファイルシステムのブロックサイズが4Kになるようにmkfsを実行してください。 mkfsで512MB以下のパーティションに対してブロックサイズの指定なしで ファイルシステムを作成するとブロックサイズが1Kになるのでご注意ください。

CLUSTERパーティションにはファイルシステムを作成する必要はありません。誤って CLUSTERパーティションにファイルシステムを構築しても、運用上の問題ありませんの でそのまま次の手順へ進んでください。

# 注意

共有ディスク上のファイルシステムの制御はCLUSTERPROで行います。 共有ディスクのファイルシステムをOSの /etc/fstabにエントリしないでください。

#### (3) マウントポイントの作成

ディスク資源をマウントするディレクトリを作成します。

\* この手順を、ディスク資源を使用するフェイルオーバ型サブクラスタ内のすべての サーバで行います。

切替パーティションのファイルシステムまたはNFS資源をmountするマウントポイン トを作成します。CLUSTERPROに依存した以下の注意点があります。

- \* マウントポイントのフルパス名は255文字以下にしてください。
- \* 後程、マウントポイントのディレクトリのパス名を使用するので、メモしておいてく ださい。

#### 注意

共有ディスク上のファイルシステムの制御はCLUSTERPROで行います。 共有ディスクのファイルシステムをOSの /etc/fstabにエントリしないでください。

# 2.3.4.3 スタートアップ状態の変更

\* この手順はクラスタ内のすべてのサーバで行います。

以下のコマンドを実行して次回起動時にCLUSTEPRO本体が起動するように設定しま す。

#### /etc/clusterpro/armstartup -auto

変更が正常に実行された場合には以下のメッセージが表示されます。

set auto armmon : auto

# 2.3.4.4 ネットワークの確認

\* この手順はクラスタ内のすべてのサーバで行います。

トレッキングツールで作成した情報と一致しているか、ネットワークの確認をします。

- \* フェイルオーバ型クラスタのサーバ
  - + public-LAN (シングルサーバと同様、他のマシンと通信を行う系)
  - + インタコネクト専用LAN(CLUSTERPROのサーバ間接続に使用する系)
  - + ホスト名

フェイルオーバ型クラスタで使用するフローティングIP(FIP)アドレスは、OS側への設 定は不要です。

#### 2.3.4.5 OSブート時間の調整

・ この手順はクラスタ内のすべてのサーバで行います。

電源が投入されてから、OSが起動するまでの時間が、下記の2つの時間より長くなるように調整してください。

- \* クロスコールディスクを使用する場合に、ディスクの電源が投入されてから使用可能 になるまでの時間
- \* サーバ間のハートビートタイムアウト時間

OSのローダにliloを使用している場合またはGRUBを使用している場合のOS起動時間 の調整は、以下の手順になります。

liloまたはGRUB以外のOSローダを使用している場合は、OSローダの設定マニュアル を参照してください。

#### 2.3.4.5.1 liloを使用している場合

#### (1) /etc/lilo.confの編集

promptオプションとtimeout=<起動時間(単位は1/10秒)>オプションを指定する。または、promptオプションを設定せず、delay=<起動時間(単位は1/10秒)>オプションを指定する。下記の例の場合には下記斜体の部分のみ変更してください。

---(例1, promptを出すケース, 起動時間30秒)--boot=/dev/sda map=/boot/map install=/boot/boot.b prompt linear timeout=300 image=/boot/vmlinuz-2.2.10 label=linux root=/dev/sda1 initrd=/boot/initrd-2.2.10.img read-only ---(例2, promptを出さないケース, 起動時間30秒)--boot=/dev/sda map=/boot/map install=/boot/boot.b #prompt linear delay=300 image=/boot/vmlinuz-2.2.10 label=linux root=/dev/sda1 initrd=/boot/initrd-2.2.10.img read-only

# (2) /sbin/liloの実行

liloを実行して設定の変更を反映させます。

## 2.3.4.5.2 GRUBを使用している場合

#### (1) /boot/grub/menu.lstの編集

timeout <起動時間(単位は秒)>オプションを指定する。下記の例の場合には下記斜体の部分のみ変更してください。

---(例 起動時間30秒)--default 0 *timeout 30* 

title linux kernel (hd0,1)/boot/vmlinuz root=/dev/sda2 vga=785 initrd (hd0,1)/boot/initrd

title floppy root (fd0) chainloader +1

# 2.3.4.6 OSの再起動

shutdownコマンドなどを使用して、クラスタ内のすべてのサーバのOSをシャットダウンして再起動します。

# 2.3.4.7 ローダブルモジュールの確認

必要なローダブルモジュールがロードされていることをlsmodコマンドで確認します。 lsmodの結果に以下のローダブルモジュールがエントリされていることをしてください。

+ armflt

エントリされていない場合には、CLUSTERPROが対応していないディストリビュー ションやkernelをご使用している可能性があります。

対応しているディストリビューションやkernel本書の「CLUSTERPROサーバのセット アップ・インストールの前に」でご確認ください。

また後継kernelについてのサポート状況やアップデートのダウンロードは本書の 「CLUSTERPROサーバのセットアップ・インストールの前に」に掲載されているURL でご確認ください。

# 2.3.4.8 ライセンスの確認

\* この手順をライセンスを登録したサーバで行います。

armlcnsコマンドを用いてライセンス情報を確認して下さい。

armlcns -L

登録されているライセンス情報が表示されます。

Press CNTL+C to exit process.

CLUSTERPRO product version information Seq... 0 LicenseKey....... A1234567-AB123456-ABC12345-ABCD1234 Registration...... Unregistered Keystatus....... Valid Command was successful.

\* KeystatusがValidになっていることを確認してください。

CPUライセンス登録のトラブルシューティングに関しては、「2.3.4.1.4 トラブル シューティング」を参照してください。

# 2.3.5 FDのハンドキャリー

「2.2.2.4 情報の保存」で作成したクラスタ情報を保存したFDを、フェイルオーバ クラスタ内のサーバ(どのサーバでも構いません)に挿してからクラスタ生成を行い ます。

# 2.3.6 スーパークラスタの生成

- 前節でFDを実装しなかったサーバはシャットダウンをして電源を切っておきます。
- (2) 前節でFDを実装したサーバへrootでloginします。
- (3) 以下のコマンドを実行します。

armscctrl -c

(4) 以下のメッセージが表示されればクラスタ生成は正常に終了しています。

armscctrl: Success.

armscctrlのトラブルシューティングに関しては「システム構築ガイド 運用/保守編 運用 管理系コマンド」を参照してください。

# 2.3.7 サーバの再起動/起動

以下の手順でFDを実装したサーバと残りのサーバを起動します。

- (1) FDを抜きます
- (2) FDを実装してarmscctrlを実行したサーバを再起動します
- (3) 上記のサーバが完全に起動してから、残りのサーバを起動します。

必ず「FDを実装したサーバが完全に起動してから、残りのサーバを起動してください。

# 2.4 CLUSTERPROマネージャへの登録

# **2.4.1 CLUSTERPROマネージャのセットアップ**

# 2.4.1.1 インストールの前に

管理クライアントに「CLUSTERPROマネージャ」をセットアップする前に次のことを 確認してください。

\* 動作環境は整っていますか 「CLUSTERPROマネージャ」は下記の動作環境で動作します。

| CLUSTERPROマネ・ | ージャ動作環境                                                            |
|---------------|--------------------------------------------------------------------|
| ハードウェア        | 対象機種及びモデルについては、製品通知を参照してください。                                      |
| OS            | Windows®95/98/Me<br>Windows XP<br>Windows NT® 4.0<br>Windows® 2000 |
| 必要メモリ容量       | 16.0Mバイト                                                           |
| 必要ディスク容量      | 22.4Mバイト <sup>10</sup>                                             |

\* TCP/IPプロトコルが組み込まれていますか

「CLUSTERPROマネージャ」を使用するには、OSに含まれているTCP/IPプロトコルが必要です。組み込まれていない場合は、必ず先にTCP/IPプロトコルを組み込んでください。

# アップデート情報をご確認ください

最新のアップデートは以下のURLに掲載されています。システム構築前に必要な アップデートをご確認ください。

- NECインターネット内でのご利用 http://soreike.wsd.mt.nec.co.jp/ [Linux on Express5800]→[修正情報]
- NECインターネット外でのご利用(注) http://www.soreike.express.nec.co.jp/ [Linux on Express5800]→[修正情報]

(注)ご販売店からのご利用には事前の登録が必要となります。

<sup>&</sup>lt;sup>10</sup> ログ収集ツールでサーバ側のログを取得する場合に備えてマネージャをインストールするマシン上にサーバ 1台あたり75MB以上の空き領域を用意しておくことをお薦めします。

# 2.4.1.2 CLUSTERPROマネージャのインストール

Windows NT、 Windows 2000にCLUSTERPROマネージャをインストールする場合 は、Administrator権限を持つユーザで行ってください。

- (1) ■CD R1.1まで または IA-64の場合 CLUSTERPRO CD-ROM内の¥nec¥Win¥clusterpro¥armmgr内の Setup32.exeを実行してください。
  - ■CD R1.2~CD R2.0の場合 CLUSTERPRO CD-ROM内の¥Linux¥manager内の Setup32.exeを実行してください。
  - ■CD R3.0以降の場合 CLUSTERPRO CD-ROM内の¥Linux¥2.0¥manager内の Setup32.exeを実行してください。

「CLUSTERPROマネージャ」のインストールダイアログボックスが表示され ます。[続行]を押してください。

| CLUSTERPRO マネージャ セットアップ             | ×              |
|-------------------------------------|----------------|
| この度は、CLUSTERPRO(R) をお<br>がとうございました。 | ご購入頂きまして、あり    |
| これより、CLUSTERPROマネー<br>始します。         | ジャのセットアップを開    |
| セットアップを途中で止める<br>して下さい。             | 昜合は、[終了]を選択    |
| 〔続行( <u>C</u> )〕                    | 終了( <u>E</u> ) |

(2) 「CLUSTERPROマネージャ」をインストールするディレクトリを指定して [続行]を押してください。

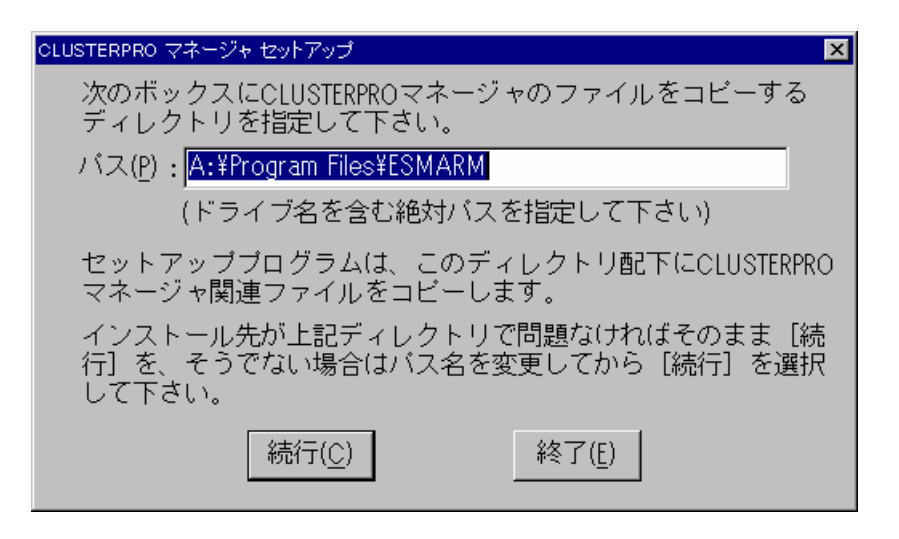

ここで、指定したディレクトリが存在しなければ新規に作成する旨の、既に指定した ディレクトリが存在する場合は、そのディレクトリ内のファイルを上書きする旨のメッ セージが表示されます。問題ない場合は、[続行]を押してください。

# (3) 入力情報の確認ダイアログボックスが表示されます。正しいことを確認し、 [続行]を押してください。 [再試行]を押すと、(2)から再設定できます。

| CLUSTERPRO             | マネージャ セットアップ                              |                                     | ×                           |
|------------------------|-------------------------------------------|-------------------------------------|-----------------------------|
| 次の情報が<br>続行して<br>ール先バン | が入力されました。これ<br>下さい。変更が必要な切<br>ス名の取得」画面に戻り | れらが正しい場合は、<br>場合は、 [再試行] ボタ<br>ります。 | [続行] ボタンを選んで<br>タンを選ぶと「インスト |
| インストール                 | C:¥Program Files¥ESN                      | MARM                                |                             |
|                        | [続行( <u>C</u> )]                          | 再試行( <u>R</u> )                     | 終了( <u>E</u> )              |

「CLUSTERPROマネージャ」関連ファイルのコピーを開始します。

(4) 「CLUSTERPROサーバ」との通信及び「CLUSTERPROマネージャ」のモジュール間通信を行うために必要なポート番号を示すダイアログボックスが表示されます。ポート番号は変更せずに[続行]を押してください。

| CLUSTERPRO マネージャ セットアップ                               |                               |                          |                   | × |
|-------------------------------------------------------|-------------------------------|--------------------------|-------------------|---|
| ポート番号の設定を行います。<br>いるPort_Noを採用します。変<br>ださい。なお、カッコ内の値( | [続行] ボタ<br>更が必要な場1<br>は既定値です。 | ンを選択すると、E<br>含は [変更] ボタン | 見在表示されて<br>を選択してく |   |
| <<現在設定されているPort_Nc                                    | >>>                           |                          |                   |   |
| CLUSTERPROサーバ"                                        | <通信方向>                        | CLUSTERPROV              | ネーシ゛ャ             |   |
|                                                       |                               | TCP_Port(20007) :        | 20007             |   |
|                                                       | $\rightarrow$                 | UDP_Port(20008) :        | 20008             |   |
| TCP_Port(20009)                                       | $\leftarrow$                  | :                        | 20009             |   |
| UDP_Port(20010)                                       | $\leftarrow$                  | :                        | 20010             |   |
| ログ"収集サーヒ"ス                                            | 〈通信方向〉                        | ログ収集リール                  |                   |   |
| TCP_Port(20020)                                       | $\leftarrow$                  | :                        | 20020             |   |
| 〔続行( <u>C</u> )                                       | 変更( <u>R</u> )                | 終了(                      | <u>E)</u>         |   |

(5) 「CLUSTERPROマネージャ」セットアップ完了画面が表示されます。

| CLUSTERPRO マネージャ セットアップ             | × |
|-------------------------------------|---|
| セットアップは完了しました。                      |   |
| セットアップ内容を有効にするため、<br>システムを再起動して下さい。 |   |
| ОК                                  |   |

以上で「CLUSTERPROマネージャ」のセットアップは完了しました。セットアップ内容 を有効にするために、システムを再起動してください。

# 2.4.2 CLUSTERPROマネージャへのクラスタ登録

以下の手順でCLUSTERPROマネージャにスーパークラスタを登録します。

- (1) CLUSTERPROマネージャを起動します。
- (2) クラスタ(M)→クラスタの登録(R)を選択します。
- (3) スーパークラスタ名、サーバ名、IPアドレスを入力してOKボタンを選択しま す。

| クラスタの登録      | ×                                                                              |
|--------------|--------------------------------------------------------------------------------|
|              | 閉こクラスタとして構成されているシステムを<br>GLUSTERPROマネージャで管理できるようにします。<br>登録するクラスタの情報を入力してください。 |
|              | スーパ <sup>6</sup>                                                               |
|              | サーバ名(S): server1                                                               |
|              | IP7FbZ(P): 10.0.0.1                                                            |
|              | 自動発見を行う場合、以下のホタンを炒めしてください。                                                     |
| A CONTRACTOR |                                                                                |
|              | OK キャンセル                                                                       |
|              |                                                                                |

サーバの状態によっては登録に失敗する場合があります。この場合は(3)の操作を繰り 返してください。

CLUSTERPROマネージャで以下の状態になっていることを確認してください。

|                    | アイコンの色 | 状態説明  |
|--------------------|--------|-------|
| スーパクラスタ            | 緑      | 正常動作中 |
| サブクラスタ             | 緑      | 正常動作中 |
| 運用系サーバ (FDを挿したサーバ) | 緑      | 正常動作中 |
| 待機系サーバ (上記以外のサーバ)  | 緑      | 正常動作中 |

すべてのアイコンが緑になっていない場合には、以下の対処をしてください。各アイコンの色によって対応手順が異なります。

|         | アイコンの色 | 状態説明            |
|---------|--------|-----------------|
| スーパクラスタ | 緑      | セットアップ中         |
| サブクラスタ  | 黄      | セットアップ中         |
| 運用系サーバ  | 緑      | セットアップ中(マスタサーバ) |
| 待機系サーバ  | 赤      | ダウン状態           |

<対応手順>

待機系のサーバ(FDを挿さなかったサーバ)が起動するのを待っている状態 です。 この状態が5分以上続くようであればアイコンの色が赤のサーバだ けを再起動してください。

|         | アイコンの色 | 状態説明             |
|---------|--------|------------------|
| スーパクラスタ | 緑      | 正常動作中            |
| サブクラスタ  | 黄      | 代替運転中            |
| 運用系サーバ  | 緑      | 正常動作中            |
| 待機系サーバ  | 赤      | ダウン後再起動状態        |
|         |        | (クラスタから切り離されている) |

<対応手順> 待機系の起動処理中です。このまま何も操作をせずに待ってください。

- \* 登録できない場合には、以下を確認してください。
  - + マネージャとサーバ間の通信 pingコマンドなどで確認してください。
  - + ライセンスの確認(SE2.1以降の場合のみ) 2.3.4.8 の手順でライセンスが正しく登録されているか確認してください。

# 2.5 動作確認

ここまでの手順でクラスタの構築とフェイルオーバグループの作成は終了しました。 運用のテストとして下記を実施して動作確認をしてください。

#### (1) リソース

リソースが正常に有効になっているかを以下の方法を参考に確認してください。

- (1) フローティングIP
- A. フェイルオーバグループが起動しているサーバ上でifconfigコマンドを実行し てパブリックLANのNICに対するaliasとしてフローティングIPアドレスが割 り当てられているか?
- B. 業務クライアントからフローティングIPに対してpingの反応があるか?

#### [異常な場合]

- + 他のサーバやクライアントで同一IPアドレスを使用していませんか。
- + サーバのパブリックLANのネットマスクは正しく設定されていますか。
- (2) ディスク(ファイルシステム)
- A. フェイルオーバグループが起動しているサーバ上でmountコマンドを実行し て共有ディスク上のファイルシステムがマウントされているか?
- B. ミラーデバイス(/dev/NMP1~8)上のファイルシステムがマウントされている か?

#### [ファイルシステムがマウントできない場合]

- + 共有ディスク上のパーティションにファイルシステムは構築してありますか。
- + ミラーディスクや共有ディスクのパーティションのデバイス名を正しく設定して いますか。
- + 使用しているファイルシステムがサポートしていないマウントオプションを指定 していませんか。

#### (2) クラスタシャットダウンの検証

GUIマネージャからクラスタのシャットダウンまたはスーパクラスタのシャットダウンを実行してクラスタ内の全サーバが正常にシャットダウン<sup>11</sup>できるかを確認してください。

- (1) フェイルオーバグループの停止スクリプトが最後まで正常に実行されている ことを確認してください。
- (2) 実運用状態(例えば クライアント/サーバのアプリケーションであればクライ アントから実運用と同等の負荷をかけてからテストをするなど)を想定して検 証してください。

#### [停止スクリプトのタイムアウトが発生する場合]

+ 停止スクリプト(stop.batなど)でアプリケーションが正常に停止できているかを
 停止スクリプトにarmlogコマンドなどでlogを挿入して検証してください
 →スクリプトの変更方法などの詳細は「GUIリファレンス」を参照してください。

<sup>&</sup>lt;sup>11</sup> シャットダウン後、電源がOffになるか,電源Off可能状態になるかはサーバ本体のHW仕様やUPSとの連携設 定によってことなります。

#### (3) フェイルオーバの検証

現用系サーバのダウンが発生したときにフェイルオーバグループの移動ができること を確認をしてください。

- (1) 現用系サーバで少なくとも通常のシャットダウンコマンドを実行して疑障評 価を行ってください。
- (2) システムディスクの耐障害性<sup>12</sup>が保証される場合には reboot -f -n や電源断な どの疑障評価をすることも推奨します。

#### (4) オンラインフェイルオーバの検証

- 現用系サーバがオンラインのままフェイルオーバグループの移動ができるできること を確認をしてください。
  - GUIマネージャからフェイルオーバグループの移動を実行してフェイルオー バグループが次のプライオリティのサーバへ移動できるか?

#### [現用系サーバがシャットダウンしてしまう場合]

+ 多くの場合、停止スクリプトでアプリケーションが終了していないため共有ディ スクやミラーディスクのファイルシステムのアンマウントに失敗していることが 原因です。この場合には停止スクリプト(stop.batなど)でアプリケーションが正常 に停止できているかを停止スクリプトにarmlogコマンドなどでlogを挿入して検 証してください。

#### (5) ハートビートタイムアウト

実際の運用と同じまたは同程度の負荷を与えて誤ってフェイルオーバが発生しないか を確認してください。

- + システムに負荷がかかった場合に異常が発生しないか?
  - = 運用中にシステムディスク、共有ディスク、ミラーディスクのバックアップを 行う場合には実際のデータ量を想定してバックアップの評価を行ってください。

#### [サーバダウンと誤認してフェイルオーバが発生してしまう場合]

- + ハートビートタイムアウトが適切値でないことが考えられます。CLUSTERPRO マネージャからハートビートタイムアウトを変更してください。
  - → 詳細は「GUIリファレンス CLUSTERPROマネージャ プロパティ管理 サブクラスタのプロパティ」を参照してください。

#### [共有ディスクのリソース異常と誤認してフェイルオーバが発生してしまう場合]

- ・ グループプロパティのディスク監視のタイムアウト時間が適切値でないことが考えられます。CLUSTERPROマネージャからグループプロパティーリソース監視
  ーディスク監視のタイムアウト時間を変更してください。
  - → 詳細は「GUIリファレンス CLUSTERPROマネージャ プロパティ管理 フェイルオーバグループのプロパティ」を参照してください。

<sup>→</sup>スクリプトの変更方法などの詳細は「GUIリファレンス」を参照してください。

<sup>&</sup>lt;sup>12</sup> ext3などジャーナリングファイルシステムになっている場合やH/W RAIDボードのキャッシュがバッテリな どで保証される場合など

# 3パーティション情報ファイルフォーマット

CLUSTERPROディスクアドミニストレータが生成するパーティション情報ファイル のフォーマットについて説明します。

- \* ファイルパス /etc/clusterpro/fstab(固定)
- \* ファイルフォーマット (パーティション情報部分)
  :mnttimeout∆[マウントタイムアウト値]
  :fsckopt∆[fsckオプション]
- \* ファイルフォーマット(ファイルシステムオプション部分)
  [パーティションタイプ]ム[リソース名]ム[デバイス名]ム[マウントポイント]ム[ファイルシステム名]
  ム[ファイルシステムオプション]
  または
  [パーティションタイプ]ム[リソース名]ム[デバイス名]
- \* IA-32版

このファイルはトレッキングツールで作成されます。トレッキングツールで構成変更 をしたときも自動的に修正されます。通常は直接作成、編集する必要はありません。 クラスタ構築後、直接編集した場合にはarmscctrlコマンドの実行が必要です。詳細は 「2.3.6 スーパークラスタの生成」を参照してください。

\* IA-64版

このファイルをエディタで作成してください。 クラスタ構築後、直接編集した場合にはarmscetrlコマンドの実行が必要です。詳細は 「2.3.6 スーパークラスタの生成」を参照してください。

各フィールドは以下の意味を持ちます

# ■IA-32版, IA-64版共通

| 設定項目         | 設定内容                             | TAG         | 最大長 |
|--------------|----------------------------------|-------------|-----|
| mount/umount | CLUSTERPROがファイルシステムのmount/umount | :mnttimeout | 255 |
| タイムアウト値      | で使用するタイムアウト値(sec単位)を指定する         |             |     |
| fsckオプション    | DiskリソースDLLがファイルシステム障害時に実行す      | fsckopt     | 255 |
|              | るfsckで使用するオプション                  |             |     |

| ■IA-32版        |                                                                          |                                                                             |       |      |     |     |  |  |  |
|----------------|--------------------------------------------------------------------------|-----------------------------------------------------------------------------|-------|------|-----|-----|--|--|--|
| 設定項目           |                                                                          | 設定内容                                                                        | SW    | NP   | WD* | 最大長 |  |  |  |
| パーティションタイ<br>プ | パーティション                                                                  | ンのタイプを設定する                                                                  | 必須    | 必須   | 必須  | 2   |  |  |  |
|                | SW                                                                       | 切替パーティション(NFS資源<br>を含む)                                                     |       |      |     |     |  |  |  |
|                | NP                                                                       | クラスタ(NP)パーティション                                                             |       |      |     |     |  |  |  |
|                | WD*                                                                      | SWやNPに対する監視デバイス                                                             |       |      |     |     |  |  |  |
| リソース名          | クラスタで使用                                                                  | 用するリソース名                                                                    | 必須    | 必須   | 必須  | 13  |  |  |  |
|                | SWの場合                                                                    | クラスタ内で重複しない<br>13文字までの英数文字列<br>例1)<br>UserHome1                             |       |      |     |     |  |  |  |
|                | NPの場合                                                                    | NPのクラスタ文字                                                                   |       |      |     |     |  |  |  |
|                |                                                                          | CLUSTERPROがNPパー                                                             |       |      |     |     |  |  |  |
|                |                                                                          | ティションを制御すると                                                                 |       |      |     |     |  |  |  |
|                |                                                                          | きに使用する                                                                      |       |      |     |     |  |  |  |
|                |                                                                          | ###NEC_NP で始まる内<br>部名を設定する。                                                 |       |      |     |     |  |  |  |
|                |                                                                          | 例2)                                                                         |       |      |     |     |  |  |  |
|                |                                                                          | ###NEC_NP1                                                                  |       |      |     |     |  |  |  |
|                | WDの場合*                                                                   | ニー<br>監視対象のSWのリソース                                                          |       |      |     |     |  |  |  |
|                |                                                                          | 名、またはNPのリソース                                                                |       |      |     |     |  |  |  |
|                |                                                                          | 名で設定する。                                                                     |       |      |     |     |  |  |  |
|                |                                                                          |                                                                             | × (7) | ¥ (7 |     |     |  |  |  |
| アハイ ス名         | ハーティショ、<br>/devで始まる><br>NFSの場合に                                          | ンのテハイス名。<br>スペシャルデバイス名を設定する。<br>はhost名:/share名を指定する。                        | 必須    | 业狽   | 业狽  | 255 |  |  |  |
|                | 例1)<br>/dev/sdb1<br>(SCSIディン                                             | マク2台目の第1パーティション <b>)</b>                                                    |       |      |     |     |  |  |  |
|                | 例2)<br>/dev/scsi/ho<br>(SCSIアダラ<br>バス番号00<br>SCSI ID 1<br>LUN番号<br>拡張パーラ | st3/bus0/target16/lun0/part5<br>パタ番号3の<br>の<br>6の<br>0の<br>・イションの第1パーティション) |       |      |     |     |  |  |  |
|                | 例3)<br>host1:/shar<br>(NFSで共有<br>SWパーティ                                  | e2<br>されているhost1のshare2資源を<br>ションで使用するとき)                                   |       |      |     |     |  |  |  |
|                | 例4)                                                                      |                                                                             |       |      |     |     |  |  |  |
|                | host1                                                                    |                                                                             |       |      |     |     |  |  |  |
|                | (NFSでhost<br>とき)                                                         | 1をNP解決の手段として使用する                                                            |       |      |     |     |  |  |  |
|                | (public-LAN<br>に/etc/hosts                                               | N障害時にも名前解決ができるよう<br>にエントリしておいてください。)                                        |       |      |     |     |  |  |  |
| 設定項目      | 設定内容                     |    | NP | WD* | 最大長 |
|-----------|--------------------------|----|----|-----|-----|
| マウント先     | 切替パーティションのマウントポイント。      | 必須 | 不要 | 不要  | 255 |
|           | ファイルシステムをマウントする既存のディレ    |    |    |     |     |
|           | クトリ名を設定する。               |    |    |     |     |
| ファイルシステム種 | 切替パーティションのファイルシステムタイプ    | 必須 | 不要 | 不要  | 15  |
| 別         |                          |    |    |     |     |
|           | ext2 ext2ファイルシステム        |    |    |     |     |
|           | ext3 ext3ファイルシステム        |    |    |     |     |
|           | nfs NFSファイルシステム          |    |    |     |     |
| マウントオプション | マウント時のファイルシステム固有のオプショ    | 任意 | 不要 | 不要  | 255 |
|           | $\sim$                   |    |    |     |     |
|           | (このパラメータはマウントするファイルシステ   |    |    |     |     |
|           | ムに対するものでCLUSTERPRO自体は使用し |    |    |     |     |
|           | ない。mount()へ渡すために使用する。)   |    |    |     |     |

\* WD(監視デバイス)はSE2.1以降のみ有効です

| 設定項目      | 設定内容                                      |       | NP               | WD* | 最大長 |
|-----------|-------------------------------------------|-------|------------------|-----|-----|
| パーティションタイ | パーティンシックタイプを売店ナス                          | 以海    | 以伍               | さん  | 0   |
| プ         | ハーナイションのダイノを設定する                          | 业狽    | 业狽               | 业狽  | 2   |
|           | SW 切替パーティション(NFS資源                        |       |                  |     |     |
|           | を含む)                                      |       |                  |     |     |
|           | NP クフスタ(NP)バーアイション                        |       | N/ <del>//</del> | N/T | 10  |
| リソース名     | クフスタで使用するリソース名<br>CWの担合 カラフタ内で重複しない19     | 必須    | 必須               | 必須  | 13  |
|           | SWの場合 クノスク内で重後しない13<br>文字までの茁粉文字列         |       |                  |     |     |
|           | 気子よくの突厥気子が<br>例1)                         |       |                  |     |     |
|           | UserHome1                                 |       |                  |     |     |
|           | NPの場合 NPのクラスタ文字                           |       |                  |     |     |
|           | CLUSTERPRO が NPパー                         |       |                  |     |     |
|           | ティションを制御するとき                              |       |                  |     |     |
|           | に使用する                                     |       |                  |     |     |
|           | ###NEC_NPで始まる内部                           |       |                  |     |     |
|           | 名を設定する。                                   |       |                  |     |     |
|           | 19912)<br>                                |       |                  |     |     |
|           | ####NEC_NF1<br>WDの場合* 監想対象のSWのリソース        |       |                  |     |     |
|           | WDの物日<br>温院対象のSWのリゾース名<br>名 またけNPのリゾース名   |       |                  |     |     |
|           | で設定する。                                    |       |                  |     |     |
|           |                                           |       |                  |     |     |
| デバイス名     | パーティションのデバイス名。                            | 必須    | 必須               | 必須  | 255 |
|           | /devで始まるDevFs形式のスペシャルデバイス名                |       |                  |     |     |
|           | を設定する。                                    |       |                  |     |     |
|           | /汩 1 )                                    |       |                  |     |     |
|           | //dox/sesi/host3/hus0/target16/lup0/part5 |       |                  |     |     |
|           | (SCSIアダプタ番号3の                             |       |                  |     |     |
|           | バス番号0の                                    |       |                  |     |     |
|           | SCSI ID 16の                               |       |                  |     |     |
|           | LUN番号 0の                                  |       |                  |     |     |
|           | 拡張パーティションの第1パーティション)                      |       |                  |     |     |
| マウント先     | 切替パーティションのマウントポイント。                       | 必須    | 不要               | 不要  | 255 |
|           | ファイルシステムをマウントする既存のディレク                    |       |                  |     |     |
|           | トリ名を設定する。                                 |       |                  |     |     |
|           |                                           |       |                  |     |     |
| ファイルシステム話 | 切麸パーティションのファイルシステトタイプ                     | 以須    | 不更               | 不更  | 15  |
| 別         |                                           | 20-7只 | 一支               |     | 10  |
|           | ext2 ext2ファイルシステム                         |       |                  |     |     |
|           | xfs XFSファイルシステム                           |       |                  |     |     |
| マウントオプション | マウント時のファイルシステム固有のオプション                    | 任意    | 不要               | 不要  | 255 |
|           | (このパラメータはマウントするファイルシステム                   |       |                  |     |     |
|           | に対するものでCLUSTERPRO自体は使用しな                  |       |                  |     |     |
|           | い。mount()へ渡すために使用する。)                     |       |                  |     |     |

#### (1) SE2.0での設定例

```
設定例A
```

- \* 切替パーティション
  - + SCSIディスク 2台目
  - + パーティション2番目
  - + Ext2ファイルシステム
  - + rwモードでmount
  - + /usr/home~mount
  - + リソース名 UserHome1
- \* CLUSTERパーティション
  - + SCSIディスク 2台目
  - + パーティション1番目
  - + NPパーティション文字 ###NEC\_NP1の場合
- \* mount/umountタイムアウト 5分(300sec)
- \* fsckオプション -y の場合

| SW       | UserHome1 | /dev/sdb2 | /usr/home | ext2 -rw |  |
|----------|-----------|-----------|-----------|----------|--|
| NP       | ###NEC_NP | /dev/sdb1 |           |          |  |
| :mnttime | eout 300  |           |           |          |  |
| :fsckopt | -у        |           |           |          |  |

#### 設定例B

- \* 切替パーティション
  - + NFSファイルシステム
  - + host名 server1のシェア名 share1を共有
  - + NFSオプション intr,soft
  - + /usr/local~mount
  - + ドライブ文字 UserLocal の場合
- \* CLUSTERパーティション
  - + host名 server1をNP解決に使用
  - + NPパーティション文字 ###NEC\_NP2 の場合
- \* mount/umountタイムアウト 5分(300sec)
- \* fsckオプション -y の場合

```
SW UserHome1 server1:/share1 /usr/local nfs -soft,intr
NP ###NEC_NP2 server1
:mnttimeout 300
:fsckopt -y
```

#### (2) SE2.1以降での設定例

設定例A

- \* 切替パーティション
  - + SCSIディスク 2台目
  - + パーティション2番目
  - + ext3ファイルシステム
  - + rwモードでmount
  - + /usr/home~mount
  - + リソース名 UserHome
  - + 監視デバイス /dev/sdb2
- \* CLUSTERパーティション
  - + SCSIディスク 2台目
  - + パーティション1番目
  - + NPパーティション文字 ###NEC\_NP1の場合
  - + 監視デバイス /dev/sdb1
- \* mount/umountタイムアウト 5分(300sec)
- \* fsckオプション -y の場合

| S  | SW      | UserHome   | /dev/sdb2 | / | usr/home | ext3 | rw |  |
|----|---------|------------|-----------|---|----------|------|----|--|
| Ν  | ١P      | ###NEC_NP1 | /dev/sdb1 |   |          |      |    |  |
| ۷  | VD      | UserHome   | /dev/sdb2 |   |          |      |    |  |
| ۷  | VD      | ###NEC_NP1 | /dev/sdb1 |   |          |      |    |  |
| :  | mnttime | out 300    |           |   |          |      |    |  |
| :1 | fsckopt | -у         |           |   |          |      |    |  |

#### 設定例B

- \* 切替パーティション
  - + NFSファイルシステム
  - + host名 nfsserver1のシェア名 share1を共有
  - + NFSオプション rw,intr,soft
  - + /proj~mount
  - + ドライブ文字 Nfs1 の場合
  - + 監視デバイス nfsserver1

\* CLUSTERパーティション

- + host名 nfsserver1をNP解決に使用
- + NPパーティション文字 ###NEC\_NP1 の場合
- + 監視デバイス nfsserver1
- \* mount/umountタイムアウト 5分(300sec)
- \* fsckオプション --y の場合

| SW       | Nfs1       | nfsserver1:/share1 | /proj | nfs | rw,intr,soft |
|----------|------------|--------------------|-------|-----|--------------|
| NP       | ###NEC_NP1 | nfsserver1         |       |     |              |
| WD       | Nfs1       | nfsserver1         |       |     |              |
| WD       | ###NEC_NP1 | nfsserver1         |       |     |              |
| :mnttime | out 300    |                    |       |     |              |
| :fsckopt | -у         |                    |       |     |              |

#### 設定例C

- \* 切替パーティション
  - + /dev/scsi/host3/bus0/target0/lun0/part5 (DevFs形式)
  - + ext3ファイルシステム
  - + オプション rw でマウント
  - + /usr/homeへマウント
  - + リソース名 UserHome
  - + 監視デバイス /dev/scsi/host3/bus0/target0/lun0/part5
- \* CLUSTERパーティション
  - + /dev/scsi/host3/bus0/target0/lun0/part1 (DevFs形式)
  - + NPリソース名 ###NEC\_NP1
  - + 監視デバイス /dev/scsi/host3/bus0/target0/lun0/part1
- \* mount/umountタイムアウト 5分(300sec)
- \* fsckオプション -y の場合

| SW       | UserHome   | /dev/scsi/host3/bus0/target0/lun0/part5 | /usr/home | ext3 | rw |  |
|----------|------------|-----------------------------------------|-----------|------|----|--|
| NP       | ###NEC_NP1 | /dev/scsi/host3/bus0/target0/lun0/part1 |           |      |    |  |
| WD       | UserHome   | /dev/scsi/host3/bus0/target0/lun0/part5 |           |      |    |  |
| WD       | ###NEC_NP1 | /dev/scsi/host3/bus0/target0/lun0/part1 |           |      |    |  |
| :mnttime | eout 300   |                                         |           |      |    |  |
| :fsckopt | -у         |                                         |           |      |    |  |

```
設定例D
```

```
* 切替パーティション
```

- + /dev/lvm\_disk1/partition3
- + (/dev/sdb1と/dev/sdc1で構成されたLVMで ディスクグループ名:lvm\_disk1, 論理ボリューム名:partition3)
- + ext3ファイルシステム
- + オプション rw でマウント
- + /usr/homeへマウント
- + リソース名 UserHome
- + 監視デバイス /dev/sdb1, /dev/sdc1
- \* CLUSTERパーティション
  - + /dev/lvm\_disk1/partition1
  - + (/dev/sdb1と/dev/sdc1で構成されたLVMで ディスクグループ名:lvm\_disk1, 論理ボリューム名:partition1)
  - + NPリソース名 ###NEC NP1
  - + 監視デバイス /dev/sdb1, /dev/sdc1
- \* mount/umountタイムアウト 5分(300sec)
- \* fsckオプション -- y の場合

| SW       | UserHome   | /dev/lvm_disk1/partition3 | /usr/home | ext3 | rw |
|----------|------------|---------------------------|-----------|------|----|
| NP       | ###NEC_NP1 | /dev/lvm_disk1/partition1 |           |      |    |
| WD       | UserHome   | /dev/sdb1                 |           |      |    |
| WD       | UserHome   | /dev/sdc1                 |           |      |    |
| WD       | ###NEC_NP1 | /dev/sdb1                 |           |      |    |
| WD       | ###NEC_NP1 | /dev/sdc1                 |           |      |    |
| :mnttime | eout 300   |                           |           |      |    |
| :fsckopt | -у         |                           |           |      |    |

# 4 アンインストール 4.1 CLUSTERPROサーバのアンインストール 4.1.1 再インストール時に必要なファイルのバックアップ

トレッキングツールでスーパクラスタの生成を行っている場合には、スーパクラスタの 生成を行ったときの情報FD(構成変更を行っているときには最新の情報FD)があれば、 /etc/clusterpro/fstabファイルとスクリプトファイルのバックアップは不要です。

トレッキングツールで作成(または構成変更)した最新の情報FDが手元に無い場合には、 armscetrlコマンドでバックアップを作成できます。詳細は「システム構築ガイド 運用/ 保守編 運用管理系コマンド」を参照してください。

トレッキングツールを使用しない場合やarmscctrlでFDを作成できない場合には下記 の手順でバックアップをしてください。

#### 4.1.1.1 ディスクリソース設定ファイル

CLUSTERPROを再インストールし、再度同じ環境でクラスタを構築する場合、以下の ファイルを保存しておけば、ディスク関係の設定の省力化が図れます。

下記のファイルはCLUSTERPROマネージャからはバックアップできません。サーバ上 のコマンドなどでコピーを生成しておいてください。

\* /etc/clusterpro/fstab (ディスクリソース設定ファイル)

#### 4.1.1.2 スクリプトファイル

スクリプトを再利用する場合は、アンインストール前に保存しておき、次回 「CLUSTERPROサーバ」セットアップ後に「CLUSTERPROマネージャ」からクラスタ 生成後、保存しておいたスクリプトを登録してください。

スクリプトの保存は、以下の手順で行います。

- アンインストール前に、現スクリプトを参照し、別ファイル名で保存するなどのバックアップを行ってください。バックアップはCLUSTERPROマネージャのグループプロパティにより行ってください。
- (2) 次回「CLUSTERPROサーバ」セットアップ及びCLUSTERPROマネージャからのクラスタ生成もしくはサーバ追加後、[グループ]・[プロパティ]により、(1)でバックアップしておいたスクリプトの内容を登録してください。

#### 4.1.2 アンインストール

アンインストールは、root権限を持つユーザで行ってください。 CLUSTERPROサーバは、以下の手順でアンインストールしてください。

- (1) /etc/clusterpro/armstartup -drvmanual を実行してスタートアップ状態を 変更してください。
- (2) システムを再起動します。

#### (3) アップデート用アンインストールシェルを実行します。

アップデートを適用済みのシステムでアップデート専用アンインストールシェルスク リプトがある場合には、実行します。 アップデート専用アンインストールシェルは、

/usr/clusterpro/update/armupdate\_uninst\_X.X-X.X.shで存在します。 (X.X-X.Xはアップデートのバージョンによって異なります)

(例) armupdate\_uninst\_1.0-1.2.shを実行する場合 cd /usr/clusterpro/update ./ armupdate\_uninst\_1.0-1.2.sh

#### (4) ■IA-32版

#### rpm -e clusterproを実行してください。

#### ■IA-64版

#### rpm -e clusterpro64を実行してください。

\* IA-32/IA-64共、上記以外のオプションを指定しないでください。

#### (5) システムを再起動します。

| 【トラブルシューティング】 |  |
|---------------|--|
|               |  |
|               |  |

|          | エラーメッセージ                                      | 原 因                     | 対 処 法                      |
|----------|-----------------------------------------------|-------------------------|----------------------------|
| 1        | failed to open //var/lib/rpm/packages.rpm     | root権限を持つユーザ            | root権限を持つユーザで実行            |
|          | error: cannot open //var/lib/rpm/packages.    | ではありません。                | してください。                    |
|          | rpm                                           |                         |                            |
| 2        | rmdir of [ディレクトリのフルパス] failed:                | インストーラが作成し              | アンインストールには影響               |
|          | No such file or directory                     | たファイル、ディレク              | ありません。                     |
|          | removal of [ファイルのフルパス] failed:                | トリ、シンボリックリ              |                            |
|          | No such file or directory                     | ンクが削除されていま              |                            |
|          |                                               | す。                      |                            |
| 3        | error: CLUSTERPRO is working                  | CLUSTERPROが起動           | /etc/clusterpro/armstartup |
|          |                                               | しています。                  | -manualを実行してシステム           |
|          |                                               |                         | を再起動し、再度アンインス              |
|          |                                               |                         | トールを行ってください。               |
| 4        | error: /etc/clusterpro/armfilelist is deleted | アンインストール用               | CD-ROMのトップディレク             |
|          |                                               | ファイル                    | トリのarmfilelistを            |
|          |                                               | /etc/clusterpro/armfile | /etc/clusterpro にコピーし      |
|          |                                               | list が削除されていま           | て、再度アンインストールを              |
|          |                                               | す。                      | 行ってください。                   |
| <b>5</b> | error: package clusterpro is not installed    | CLUSTERPROサーバ           | インストールされていませ               |
|          |                                               | がインストールされて              | んので、アンインストールを              |
|          |                                               | いません。                   | する必要はありません。                |

## 4.2 CLUSTERPROトレッキングツールのアンインストー ル

Windows NT, Windows 2000でアンインストールを行う場合は、Administrator権限を 持つユーザで行ってください。

CLUSTERPROトレッキングツールをアンインストールする時は次の手順で行ってく ださい。

- (1) アンインストール用のオプションを付けてSetup.exeを起動します。
  - 製品のCD R1.1以前のトレッキングツールを使用した場合 CD-ROM内の¥nec¥Win¥clusterpro¥trek¥Setup.exeを、-uオプションを付けて実行 してください。アンインストールを行います。
  - 製品のCD R1.2~CD R2.0のトレッキングツールを使用する場合 CD-ROM内の¥Linux¥trek¥Setup.exeを、-uオプションを付けて実行してください。 アンインストールを行います。
  - 製品のCD R3.0以降のトレッキングツールを使用する場合 CD-ROM内の¥Linux¥2.0¥trek¥Setup.exeを、-uオプションを付けて実行してください。アンインストールを行います。
  - ダウンロードしたトレッキングツールを使用した場合 インストール時に「CLUSTERPROトレッキングツール」の解凍先として指定した ディレクトリ内のSetup.exeを、-uオプションを付けて実行してください<sup>13</sup>。アンイ ンストールを行います。
- (2) 「CLUSTERPROトレッキングツール」アンインストール完了画面が表示され ます。

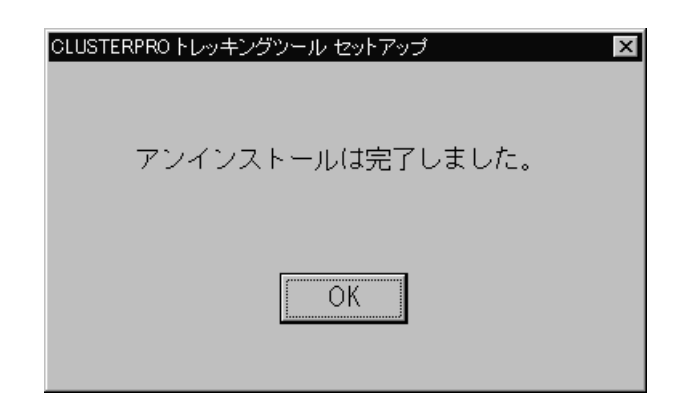

(3) システムを再起動します。

<sup>&</sup>lt;sup>13</sup> Setup.exeが削除されている場合は、CLUSTERPROトレッキングツールのインストールの手順(1)にしたがって「CLUSTERPROトレッキングツール」の解凍を行ってから実行してください。

## 4.3 CLUSTERPROマネージャのアンインストール

Windows NT、Windows 2000でアンインストールを行う場合は、Administrator権限 を持つユーザで行ってください。

CLUSTERPROマネージャをアンインストールする時は次の手順で行ってください。

## (1) アンインストール用のオプションを付けてSetup32.exeを起動します。 \* IA-32版

#### ■ CD R1.1までの場合

CLUSTERPRO CD-ROM内の¥nec¥Win¥clusterpro¥armmgr¥Setup32.exeを-uオプ ションを付けて実行してください。アンインストールを行います。

#### ■ CD R1.2~CD R2.0の場合

CLUSTERPRO CD-ROM内の¥Linux¥manager¥Setup32.exeを-uオプションを付け て実行してください。アンインストールを行います。

#### ■ CD R3.0以降の場合

CLUSTERPRO CD-ROM内の¥Linux¥2.0¥manager¥Setup32.exeを-uオプションを 付けて実行してください。アンインストールを行います。

#### \* IA-64版

CLUSTERPRO CD-ROM内の¥nec¥Win¥clusterpro¥armmgr¥Setup32.exeを-uオプ ションを付けて実行してください。アンインストールを行います。

#### (2) システムを再起動します。

## 5 注意事項 5.1 CLUSTERPROマネージャ使用上の注意事項

- (1) 本バージョンのCLUSTERPROマネージャで管理可能なシステムについて
  - = CLUSTERPRO for Linuxで構成されたクラスタシステムのみ管理可能です。
  - = Windows NT版の ActiveRecoveryManagerで構成されたクラスタシステムを 管理することはできません。
  - = Windows NT版のCLUSTERPROマネージャでは、本バージョンで構成された クラスタシステムを管理することはできません。
- (2) 「CLUSTERPROマネージャ」の諸元について
  - = 1つのクラスタシステムを構成できるスーパークラスタの数は最大8台です。
  - = 1つの「CLUSTERPROマネージャ」が管理できるサブクラスタとスーパーク ラスタ直下のサーバを合計して最大128です。
  - = 1つのクラスタシステムに接続できる「CLUSTERPROマネージャ」数は、最 大32です。

## 5.2 その他の注意事項

- (1) CLUSTERPROの起動を停止する場合は、必ず以下の手順で行ってください。
   = コマンド /etc/clusterpro/armstartup -manual を実行してCLUSTERPROを [手動]起動にする。
  - = クラスタシャットダウンをする。
- (2) CLUSTERPROサーバインストール後に、サーバのホスト名を変更することは できません。必ずホスト名を決定してから、CLUSTERPROサーバのインス トールを行ってください。
- (3) クラスタシステムとして運用を行うためには、さらに、CLUSTERPROマネージャから、「グループの追加」、「リソースの設定」といった作業を行う必要があります。 これ以降は、「システム構築ガイド GUIリファレンス」を参照し、必要な設定を行ってください。

## 6 ハードウェアの設定について

NEC製の以下のハードウェアをご使用の場合、接続形態、設定に関する注意事項がありますので本書に従ってください。

- \* SCSI型 ディスクアレイ装置(共有ディスク) N8590-20 N8541-18 N8590-28 N8590-29 N8590-73 N8590-74
   → 6.1を参照ください
- \* 上記SCSIディスク用SCSIコントローラ N8503-31A N8103-31A → 6.2を参照ください

## 6.1 共有ディスク

接続方法とLUNの構成に制限がありますので下記に従ってください。

#### 正しい接続方法 サーバ ディスクアレイ装置 SCSI ケーブル SCSI コントローラ ディスクアレイ装置 N8503-31A 標準のインタフェース 12 -ミネータ 10 144 а. 10 10.... ターミネータ デュアルポート機構 SCSI コントローラ のインタフェース N8503-31A SCSI ケーブル

#### 誤った接続方法

デュアルポート機構を使用しない接続形態はサポート対象外です。

サーバ

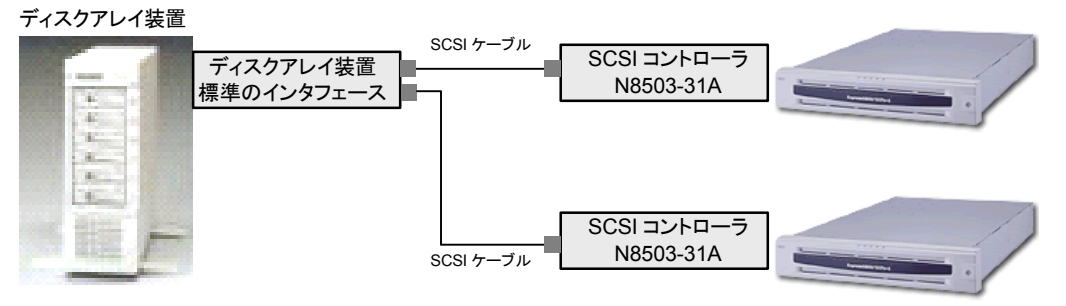

#### 誤った接続方法

2 台以上の共有ディスクを同一 SCSI バス上に接続する接続形態は サーバ サポート対象外です。

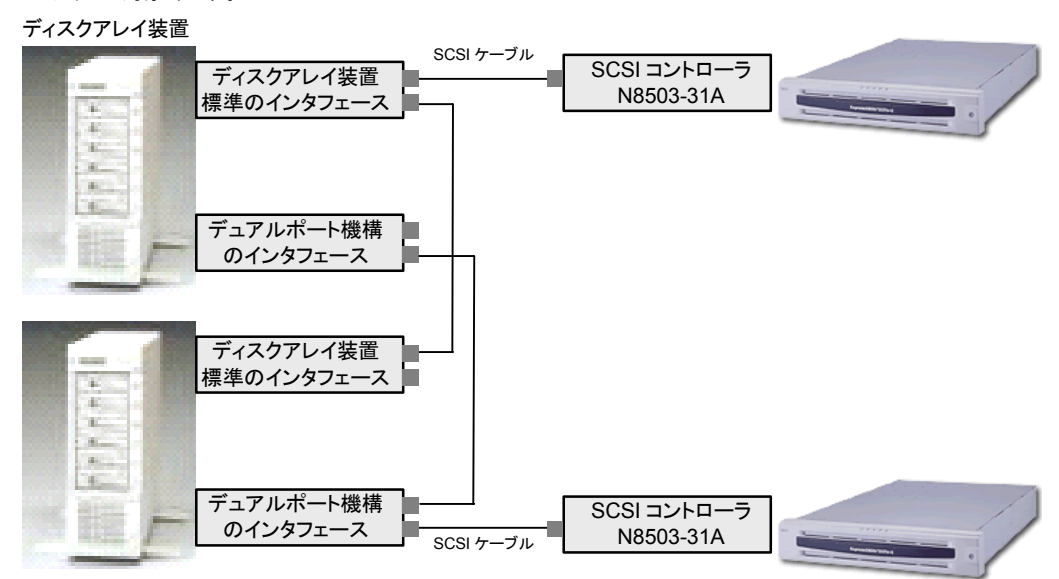

LUNの構成方法を確認してください

#### 正しい LUN 構成

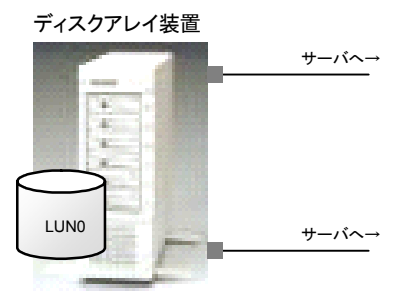

アレイ装置内に LUN を1つだけ構成

### 誤った LUN 構成

アレイ装置内の複数 LUN 構成はサポート対象外です。

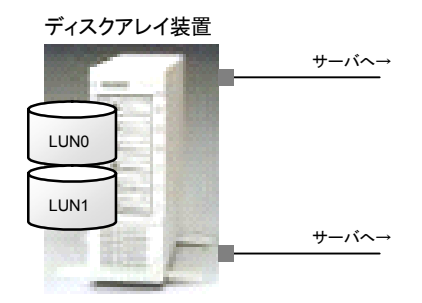

アレイ装置内に LUN を複数構成

## 6.2 SCSIコントローラの設定

\* SCSIアダプタを以下のように設定してください

#### (1) SCSISelectの起動

Expressサーバの電源を入れ、POST実行中の画面の途中で次のメッセージが表示されたら、Ctrlキーを押しながらAキーを押し、SCSISelectを起動します。

Adaptec AHA-2944UW vX.XX

(c) 199X Adaptec, Inc. All Rights Reserved

<<< Press <Ctrl> <A> for SCSISelect(TM)utility! >>>

#### 注意事項

SCSISelectユーティリティは、システムにより、複数回表示されることがあります。 必ず画面上に『AHA-2944UW』が表示されていることを確認して操作してください。

SCSISelectが起動すると次の画面(メニュー)が表示されます。 メニューのうち「Configure/View Host Adapter Settings」を選択します。

#### Configure/View Host Adapter Settings SCSI Disk Utilities

(2) SCSISelectの設定 「Configure/View Host Adapter Settings」を選択すると次のメニューが表示されます。

| Configuration<br>SCSI Bus Interface Definition                                                          | 7                                                                         |
|----------------------------------------------------------------------------------------------------|---------------------------------------------------------------------------|
| Host Adapter SCSI ID                                                                                    | 1                                                                         |
| SCSI Parity Checking                                                                                    | XXXX                                                                      |
| Host Adapter SCSI Termination                                                                           | XXXX                                                                      |
| Additional Option<br>Boot Device Options<br>SCSI Device Configuration<br>Advanced Configuration Options | Press <enter><br/>Press <enter><br/>Press <enter></enter></enter></enter> |
| <f6> - Reset to Host Adapter Defau</f6>                                                                 | llts                                                                      |

矢印キーでカーソルを合わせて設定を行ってください。 各設定内容は以下のようにします。 網掛け部分が設定を変更しなければならない箇所です。

| SCSI Bus Interface        |                                                                  |                     |
|---------------------------|------------------------------------------------------------------|---------------------|
| Definition                |                                                                  |                     |
|                           | Host Adapter SCSI ID                                             | 7 (既定値)             |
|                           | SCSI Parity Checking                                             | 「Enabled」(既定値)      |
|                           | Host Adapter SCSI Termination                                    | [Low On/High On]    |
| Boot Device Options       |                                                                  |                     |
|                           | Boot SCSI ID                                                     | 「0」(既定値)            |
|                           | Boot LUN Number                                                  | 「0」(既定値)            |
| SCSI Device Configuration |                                                                  |                     |
|                           | Sync Transfer Rate (MB/Sec)                                      | 「40」(既定値)           |
|                           | Initiate Wide Negotiation                                        | 「Yes」               |
|                           | Enable Disconnection                                             | 「Yes」(既定值)          |
|                           | Send Start Unit Command                                          | ٢NoJ                |
|                           | Enable Write Back Cache                                          | 「N/C」(既定値)          |
|                           | BIOS Multiple LUN Support                                        | 「No」(既定値)           |
|                           | Include in BIOS Scan                                             | 「Yes」(既定值)          |
| Advanced                  |                                                                  |                     |
| Configuration Options     |                                                                  |                     |
|                           | Reset SCSI Bus at IC Initialization                              | [Disabled]          |
|                           | Display <ctrl-a> Message<br/>During BIOS Initialization</ctrl-a> | 「Enabled」(既定値)      |
|                           | Extended BIOS Translation for DOS Drive > 1GBYTE                 | 「Enabled」(既定値)      |
|                           | Verbose/Silent Mode                                              | 「Verbose」(既定値)      |
|                           | Host Adapter BIOS                                                | [Disabled:scan bus] |
|                           | Support Removable Disks<br>Under BIOS as Fixed Disks             | 「Boot Only」(既定值)    |
|                           | BIOS Support for Bootable CD-ROM                                 | 「Disabled」(既定値)     |
|                           | BIOS Support for INT13 Extensions                                | 「Enabled」(既定値)      |

## 7 IA-64版をご使用の方へ

IA-64版はデフォルトでは、本書の「2.3.1 インストールの前に」に記載してあるkernel バージョンで動作します。

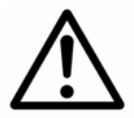

本書「インストールの前に」に記載以外のkernelバージョンで使用する場合 には サーバ側rpmをインストール後に下記の手順を行ってください。 記載以外のすべてのkernelバージョンの動作を保証するものではありません。

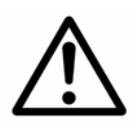

クラスタ構築後、kernelをアップデートする場合にも、対応状況をご確認の 上、kernelをアップデートしてください。 CLUSTERPROが対応していないkernelを使用するとCLUSTERPROを使用 することができません。

下記の手順は両サーバで必要です。

- (1) rootでloginします(既にloginしている場合には、この手順は不要です)
- (2) カレントディレクトリを /etc/clusterpro/drivers/redhat へ移動します

(例) cd /etc/clusterpro/drivers/redhat

(3) armfltドライバファイルのシンボリックリンクを作成します シンボリックリンク元はkernelバージョンのリリース番号の "-necX.X" が近 いものを指定します シンボリック先には armflt."現在使用中のkernelバージョン".o を指定します

(例)

kernelバージョン 2.4.18-nec3.2p1.008で使用する場合

→ リリース番号で最も近いものは 2.4.18-nec3.2 なのでリンク元には armflt.2.4.18-nec3.2.oを使用します

In -s armflt.2.4.18-nec3.2.0 armflt.`uname -r`.o

(4) 通常のセットアップの手順へ戻ります